DDDDDD

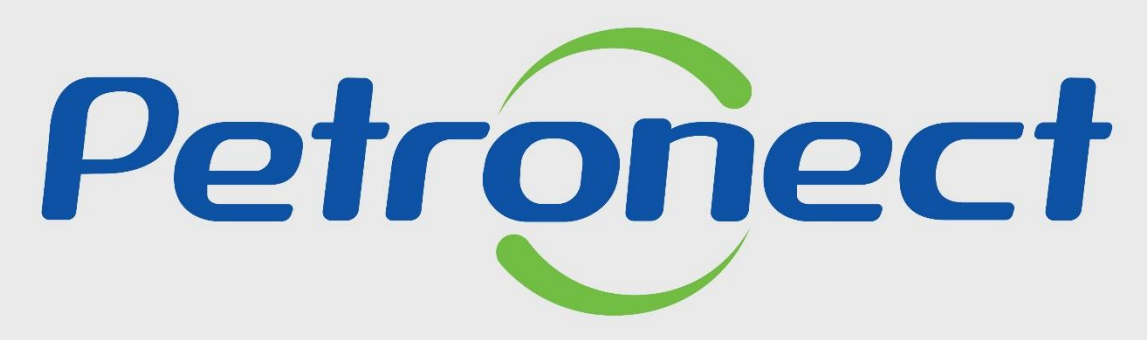

# QUANDO CRIAMOS UMA BOA MARCA ABRIMOS UM PORTAL PARA O FUTURO

**NOTAS** 

# Após este módulo de capacitação você será capaz de:

- 1. Consultar o relatório de notas e seus comentários;
- 2. Identificar o status da(s) família(s) cadastrada(s).

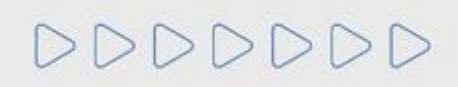

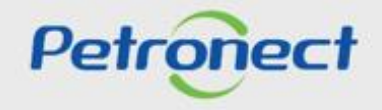

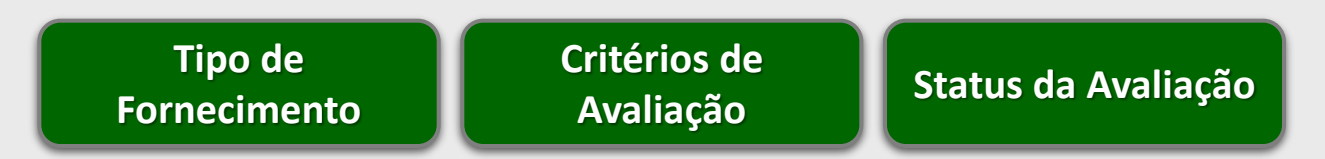

Este documento trata da funcionalidade de Resultados, onde serão apresentadas informações relativas aos resultados de avaliações dos processos de cadastramento do fornecedor.

Inicialmente, para facilitar o entendimento, apresentaremos os seguintes conceitos:

- Tipo de Fornecimento;
- Critérios de Avaliação;
- Status da Avaliação.

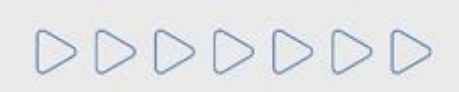

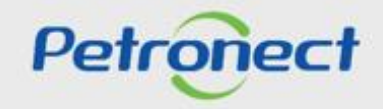

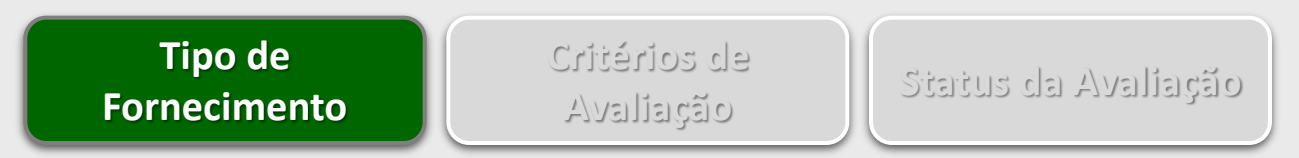

As empresas estarão sempre classificadas em diferentes tipos de fornecimento de acordo com o registro. São 2 tipos de fornecimento:

Corporativo (Cadastro Corporativo): Fornecimento de serviços de interesse corporativo, de grande porte, maior complexidade e valor. A
empresa aprovada para fornecer esses itens, recebe o CRC (Certificado de Registro Cadastral), certificado que terá uma data de validade
própria, que será gerada considerando a menor data entre a validade legal, validade econômica e validade técnica, conforme abaixo:

-Validade do legal: Data de cálculo do legal mais um ano(365 dias).

-Validade do econômico: Data de cálculo do econômico mais um ano(365 dias).

-Validade Técnica: Gerada na conclusão do processo técnico quando o fornecedor possui alguma aprovação técnica. A prorrogação desta validade por um ano será automática, enquanto o fornecedor possuir aprovação técnica.

Simplificado (Registro Simplificado): Fornecimento de serviços de interesse local, de menor porte, complexidade ou valor. Este fornecimento é liberado somente para empresas nacionais. A empresa aprovada fica disponível para as unidades pelo período de até um ano, a partir da avaliação do Critério Legal.

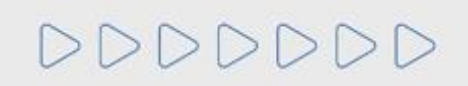

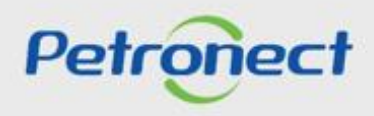

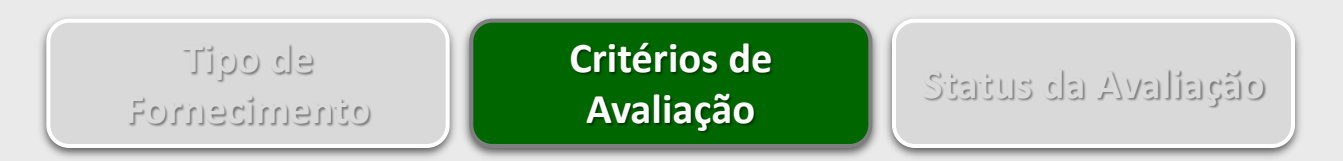

É por meio dos critérios que a Petrobras avalia as empresas que objetivam o cadastramento no Cadastro Corporativo e/ou Registro Simplificado. Os critérios usados são:

- 1. Técnico: Conjunto de requisitos e indicadores com objetivo de avaliar a capacidade técnica, a tradição de fornecimento, o porte técnico e eventuais homologações e habilitações específicas do serviço ou material objeto da avaliação;
- 2. Econômico: Conjunto de requisitos e indicadores com objetivo de avaliar a situação econômica e financeira do fornecedor com base em resultados financeiros da empresa;
- 3. Econômico Offshore: Conjunto de requisitos e indicadores com objetivo de avaliar a situação econômica e financeira do fornecedor com base em resultados financeiros da empresa com experiência Offshore;
- 4. Credenciamento: Conjunto de requisitos e indicadores com objetivo de avaliar os revendedores no processo do credenciamento.

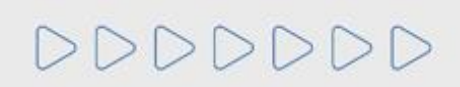

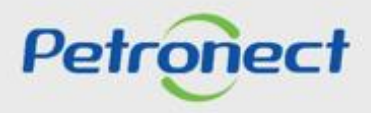

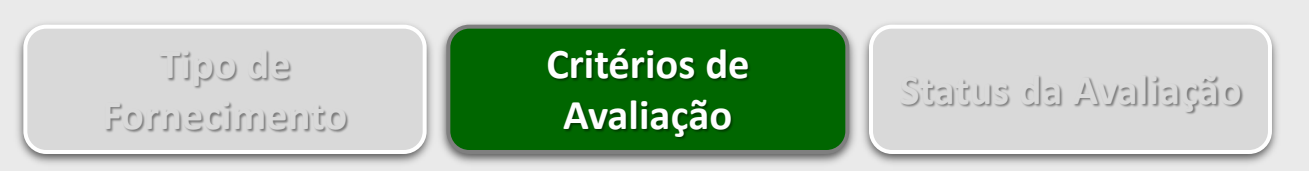

**5. Legal:** Conjunto de requisitos e indicadores com objetivo de avaliar a regularidade das empresas no cumprimento de suas obrigações legais, junto ao mercado, aos órgãos de governo e à sociedade;

**6. Legal Offshore:** Conjunto de requisitos e indicadores com objetivo de avaliar a regularidade das empresas com experiência Offshore no cumprimento de suas obrigações legais, junto ao mercado, aos órgãos de governo e à sociedade;

**7. Gerencial:** Conjunto de requisitos e indicadores com objetivo de avaliar o grau de implantação do Sistema de Gestão da Qualidade, avaliando o compromisso com a qualidade e melhoria contínua, valorizando e estimulando a certificação segundo a norma ISO 9001;

**8. SMS:** Conjunto de requisitos e indicadores com objetivo de avaliar o grau de implantação do Sistema de Gestão de Segurança, Meio Ambiente, e Saúde Ocupacional, valorizando e estimulando as certificações segundo as normas ISO 14001 e OHSAS 18001.

9. LFO – Linha de Fornecimento: critério autodeclaratório onde o Fornecedor apresentará informações detalhadas sobre os itens de Fornecimento. Será utilizado principalmente no fluxo de Inscrição do Fornecedor e em atendimento as solicitações de ampliação de fornecimento (Uso exclusivo para os itens de fornecimento corporativos).

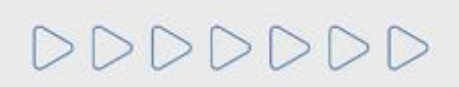

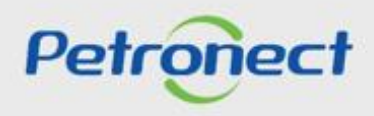

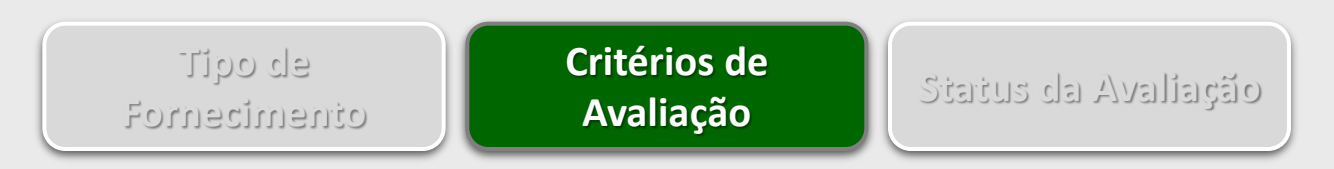

Além destes critérios, existem outros elementos que compõem a avaliação dos fornecedores:

- 1. CRC Validade: Certificado de Registro Cadastral no período válido;
- 2. SOF: Status de Ocorrências do Fornecedor. É a representação da gravidade da(s) ocorrência(s) registrada(s) no(s) fornecimento(s) (internos) ou mercado (externo) para um determinado Fornecedor e terá impacto imediato nas possíveis futuras contratações.

As ocorrências registradas podem ser de diferentes naturezas, como problemas econômicos, acidentes operacionais, acidentes ambientais, etc... A representação das ocorrências será feita através de ícones nas seguintes cores:

> Verde – Sem ocorrências Amarelo – Ocorrências de gravidade média. Vermelho – Ocorrências de gravidade alta.

DDDDDD

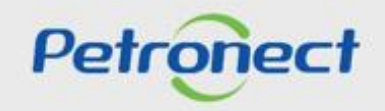

## II. Conceitos

#### Conceitos

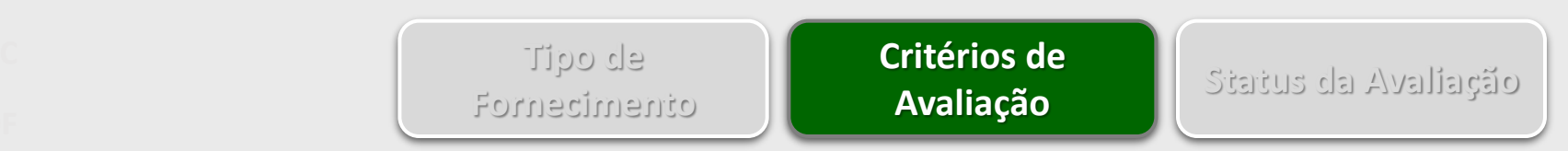

- 3. Conceito: Conceito de Desempenho do Fornecedor. Esse conceito é calculado com base nas informações do IDF e das ocorrências do fornecedor em relação ao fornecimento de bens e/ou execução de serviços em contratos com a Petrobras, refletido em uma nota de 1 a 5.
- 4. IDF: Índice de Desempenho do Fornecedor. Utilizado para medir a performance do fornecedor, sendo uma nota ponderada calculada com base no seu histórico de relacionamento com a Petrobras. Cada etapa ou ocorrência registrada vinculada ao fornecimento receberá uma nota, com valor entre 1 e 6, ponderada pelos macrocritérios, critérios e subcritérios que a compõe.

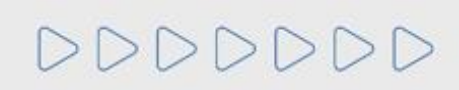

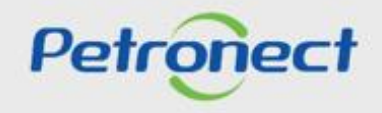

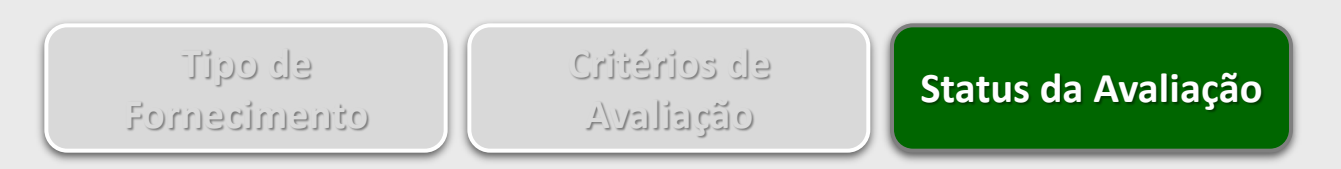

O **Status** está vinculado a família de bens e/ou serviços que compõem a lista de fornecimento de uma empresa. Varia de acordo com os resultados da avaliação:

- 1. Aprovado (A): é atribuído ao item de fornecimento avaliado em todos os critérios necessários (CORP:TEC, GER, ECO, LEG, CRED REG: TEC e LEG) e obteve nota satisfatória. Registro Simplificado não emite CRC e tem status A;
- 2. Qualificado Tecnicamente (Q): é atribuído ao escopo de fornecimento dos fornecedores de materiais (bens) e/ou serviços que tiverem sua inscrição ou renovação aprovada apenas nos aspectos técnicos, ou seja, os Critérios técnico, SMS e Gerencial;
- 3. Reprovado (R): é atribuído aos itens de fornecimento que não obtiveram nota satisfatória nos Critérios de qualificação técnica;
- 4. Cancelado (X): é atribuído aos itens de fornecimento cancelados por solicitação da empresa ou por definição da Petrobras.
- 5. Declaração de Interesse (D): distingui os fornecedores que não passaram por avaliação técnica, mas enviaram as informações exigidas no critério LFO e tiveram aprovação na avaliação do critério Legal.

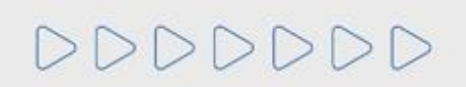

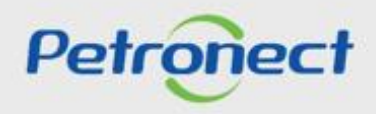

#### Como acessar a funcionalidade "Notas"

Na página inicial do Portal, utilizar seu usuário ou CPF e senha para acessar a área restrita.

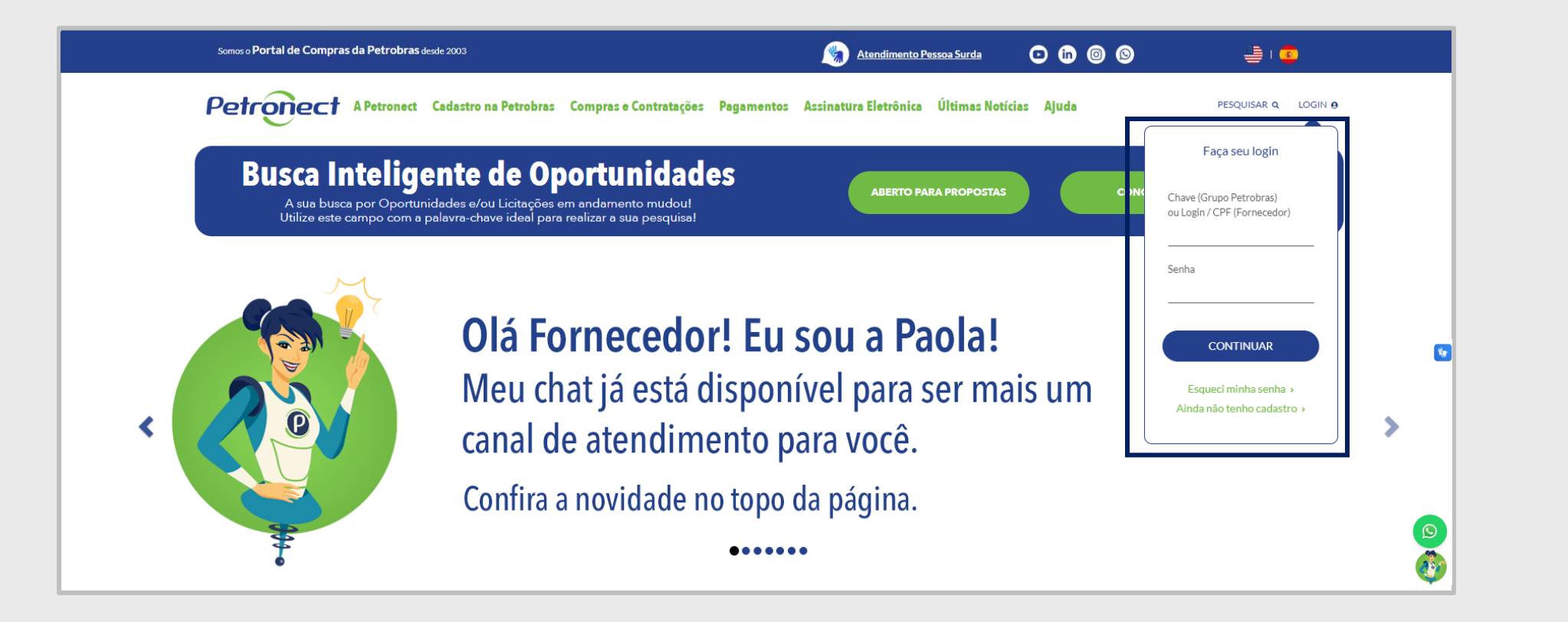

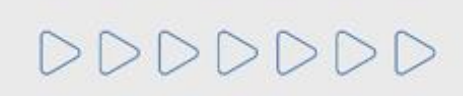

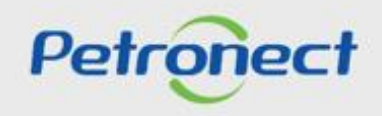

Após efetuar o login, clicar na aba "Cadastro na Petrobras" e, em seguida, clicar no submenu "Resultados da Avaliação". Acessar via painel lateral a opção "Notas".

| Petronect                      | Minha Conta Treinamentos Fale Conosco Termos Sair com segurança                                                                |
|--------------------------------|----------------------------------------------------------------------------------------------------|
| A Petronect Cadastro na Pe     | etrobras Locações Eletrônicas Contratos e Pedidos Assinatura Digital Normas de Segurança da Informação da Petrobras            |
| Sobre o Cadastro na Petrobras  | Avisos Identificação da Empresa Questionários de Avaliação Resultados da Avaliação Eventos Acompanhe sua Situação Fale Conosco |
| Notas<br>Painel de Colaboração | Parâmetros de busca                                                                                                    |
| Avaliação                      | Processos: Todos V Situação em: 01.03.2018 V Registro: Registro Simplificado V Status: Todos V OK                              |
| CRC                            | Seleção de Famílias: 🔷 🗗 Até 🗗 🖻 Local de Fornecimento: 🔽 Família cancelada:                                                   |
|                                |                                                                                                    |
|                                | Exportar ~ 🔞                                                                                                    |
|                                | Sequencia Familia                                                                                                    |
|                                | A tabela não contém dados                                                                                                    |
|                                |                                                                                                    |
|                                |                                                                                                    |
|                                |                                                                                                    |
|                                |                                                                                                    |
|                                |                                                                                                    |
|                                |                                                                                                    |
|                                |                                                                                                    |

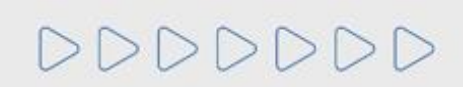

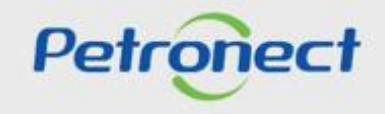

#### Consultando um Relatório de Notas e Comentários

Este módulo tem como objetivo disponibilizar informações relativas aos resultados de avaliações do fornecedor para cada família vinculada ao seu fornecimento.

Serão apresentadas as últimas informações de avaliação de cada item de fornecimento.

| Petronect                                 | Minha Conta Treinamentos Fale Conosco Termos Sair com segurança                                                                                                    |
|-------------------------------------------|----------------------------------------------------------------------------------------------------|
| A Petronect Cadastro na Petrobras         | obras       Cotações Eletrônicas       Contratos e Pedidos       Assinatura Digital       Normas de Segurança da Informação da Petrobras         Avisos       Identificação da Empresa       Questionários de Avaliação       Resultados da Avaliação       Eventos       Acompanhe sua Situação       Fale Conosco                                                                                                    |
| Painel de Colaboração<br>Avaliação<br>CRC | Processos: Jodos Starção em: 01.03.2018<br>Seteção de F 9000101940<br>9000101702<br>9000101668<br>9000101668<br>9000101660<br>9000101660<br>9000101600<br>9000101600<br>9000101600<br>900010000<br>900010000<br>9000100000<br>90000000000 |

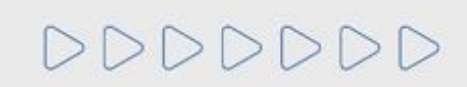

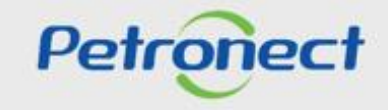

| Parâmetros de busca Processos: Todos Situação em: Seleção de Famílias: ◊ | 01.03.2018 | Registro: Registro Simplificado                                                                                         | ✓ <mark>≪intus: Todos</mark>          | ~ ОК                             |            |
|--------------------------------------------------------------------------|------------|----------------------------------------------------------------------------------------------------|---------------------------------------|----------------------------------|------------|
| Exportar V 📀<br>Sequencia<br>i A tabela não contém dados                 |            | Este campo será carregado com as<br>datas de conclusão de cada<br>processo de avaliação realizado<br>para o fornecedor. | Este campo será<br>registros vinculad | carregado com<br>dos ao forneced | os<br>lor. |
|                                                                          |            |                                                                                                    |                                       |                                  |            |

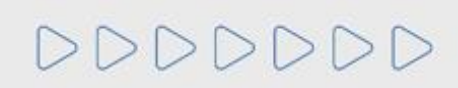

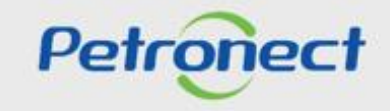

| Parâmetros de busca Processos: Todos  Seleção de Famílias: | n: 01.03.2018 V Registro: Registr | tro Simplificado → Status: Todos → OK                                                                                               |                                           |
|------------------------------------------------------------|-----------------------------------|----------------------------------------------------------------------------------------------------|-------------------------------------------|
| Exportar ~ @<br>Sequencia<br>1 A tabela não contém dados   |                                   | Familia                                                                                                    |                                           |
|                                                            |                                   | A busca por relatórios poderá ser realizada através do cam<br><b>Famílias</b> ". Este permitirá filtrar as famílias por sua descrie | ipo " <b>Seleção de</b><br>ção ou código. |
|                                                            |                                   |                                                                                                    |                                           |

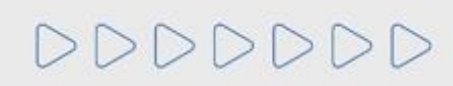

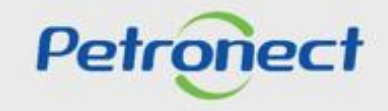

| Parâmetros de busca                                    |                                                           |                 |     |                                    |
|--------------------------------------------------------|-----------------------------------------------------------|-----------------|-----|------------------------------------|
| Processos: Todos V Situação em: 01.03.2018 V Registro: | Registro Simplificado                                     | V Status: Todos | ~ C | к                                  |
| Seleção de Famílias: 🔷 🗗 Até                           | 🗗 🖻 Local de Fornecimento: <b> छ</b> Família cancelada: 🗌 |                 |     |                                    |
| Exportar V 👰                                           |                                                           |                 |     |                                    |
| Sequencia                                              | Familia                                                   |                 |     | Clicar no botão " <b>OK</b> " para |
| i A tabela não contém dados                            |                                                           |                 |     | realizar a pesquisa.               |
|                                                        |                                                           |                 | L L |                                    |
|                                                        |                                                           |                 |     |                                    |
|                                                        |                                                           |                 |     |                                    |
|                                                        |                                                           |                 |     |                                    |
|                                                        |                                                           |                 |     |                                    |

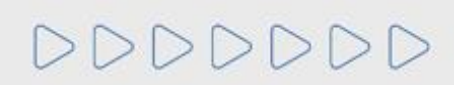

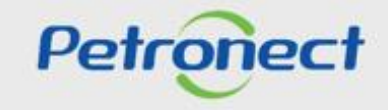

#### Serão exibidos os resultados na tabela abaixo:

| Parâm    | netros de bu   | sca                          |                                                                |               |             |         |                  |          |                 |                     |              |
|----------|----------------|------------------------------|----------------------------------------------------------------|---------------|-------------|---------|------------------|----------|-----------------|---------------------|--------------|
| Process  | OS: Todos      | <ul> <li>✓ Situat</li> </ul> | ção em: 27.07.2021 V Registro: REGISTRO SIMPLIFICADO           |               |             |         | Status: T        | odos     | ✓ OK            |                     |              |
| Seleção  | de Famílias: 📕 | 98005130                     | 🗗 Até 🛛 🖉 🆆 Local de Formed                                    | imento: 🔽 Fan | nília cance | elada:  |                  |          |                 |                     |              |
| Último B | alanco: 2021 M | oeda: BRI                    | Patrimônio Liquido: 169.938.000.00 Liquidez Corrente 112 Alava | incagem 4.82  |             |         |                  |          |                 |                     |              |
| Export   | ar V Expandir  | Ø                            |                                                                | nougen 1.02   |             |         |                  |          |                 |                     |              |
|          | Sequencia      | Baixo Valor                  | Familia                                                        | Conceito      | Status      | IDF Fam | Critério Técnico | Tradicao | Cálculo Técnico | Critério Econômicoo | Cálculo Econ |
| >        | 00001          | X                            | 01.08 - Proj.Tubul. e Equip de Cald em Geral [CRIT] (99000020) | *****         | A           | 5.06    | 10.00            |          |                 | 10.00               | 27.07.202    |
| >        | 00002          | X                            | 06.02.06 - Manut.Naval-Bombas e Compressores [OPER] (99000076) |               | R           |         | 0.00             |          |                 | 10.00               | 27.07.202    |
| >        | 00003          | X                            | M-70 - Equipamentos e acessórios de computacionais (98008163)  |               | А           |         | 10.00            |          |                 | 10.00               | 27.07.202    |
| >        | 00004          | x                            | M-70 - microsilica [OPER] (98005130)                           | *****         | R           |         |                  |          |                 | 10.00               | 27.07.202    |
|          |                |                              |                                                                |               |             |         |                  |          |                 |                     | -            |

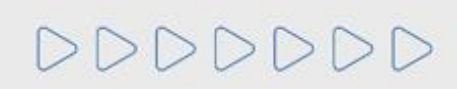

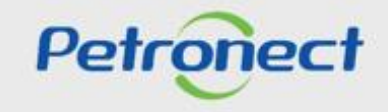

|                                                                                                    | Relatório de No                                                                 | tas e Comentários                |  |
|----------------------------------------------------------------------------------------------------|---------------------------------------------------------------------------------|----------------------------------|--|
| Dados Inexistentes Dados do Fornecedor                                                                   |                                                                                 |                                  |  |
| Parâmetros de busca<br>Processos: Todos Si<br>Seleção de Famílias: O<br>Último Balanco: Não avaliado GRI | Caso a empresa não tenha sido avaliad<br>mensagem "Dados Inexistentes" será exi | a, a<br>bida. Status: Тоdos V ОК |  |
| Exportar V Expandir Parceiro                                                                             | omercial @                                                                      |                                  |  |
| Sequencia                                                                                                | Familia                                                                         |                                  |  |
| Li A tabela não contém dados                                                                             |                                                                                 |                                  |  |

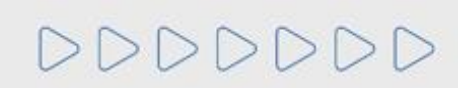

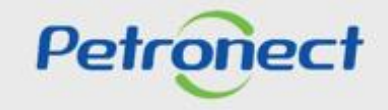

Para consultar quais são os revendedores/distribuidores vinculados ao fabricante clicar no botão "Parceiro Comercial", que estará disponível apenas nas consultas que utilizarem o filtro de "Registro" igual a "CORP".

| Parâm     | etros d                                                                                                  | de bus  | са          |                                                                       |               |        |         |                  |       |          |         |                 |                     |                   |                |      |
|-----------|----------------------------------------------------------------------------------------------------|---------|-------------|-----------------------------------------------------------------------|---------------|--------|---------|------------------|-------|----------|---------|-----------------|---------------------|-------------------|----------------|------|
| Processo  | rocessos: Todos V Situação em: 27.07.2021 V Registro: CORP- CADASTRO CORPORATIVO V Status: Todos V OK    |         |             |                                                                       |               |        |         |                  |       |          |         |                 |                     |                   |                |      |
| Seleção   | ieleção de Famílias: 🖃 99000083 🕑 Até 🛛 🕑 🄌 Família cancelada:                                           |         |             |                                                                       |               |        |         |                  |       |          |         |                 |                     |                   |                |      |
| Último Ba | timo Balanço: 2021 Moeda: BRL Patrimônio Líquido: 169.938.000,00 Liquidez Corrente 1,12 Alavancagem 4.82 |         |             |                                                                       |               |        |         |                  |       |          |         |                 |                     |                   |                |      |
| Exporta   | r 🗸 🛛 Exp                                                                                                | pandir  | Parceiro Co | omercial 🧑                                                            |               |        |         |                  |       |          |         |                 |                     |                   |                |      |
|           | Sequ                                                                                                    | quencia | Baixo Va    | Familia                                                               | Conceito      | Status | IDF Fam | Critério Técnico | LFO   | Tradicao | Téc-SMS | Cálculo Técnico | Critério Econômicoo | Cálculo Econômico | Critério Legal | Habi |
| >         | 0000                                                                                                    | 001     | х           | 02.10.01 - TIC - Consultoria Especializada - TI (99000407)            |               | x      |         | 0.00             | 10.00 |          | 0.00    | 18.09.2019      | 10.00               | 27.07.2021        | 10.00          |      |
| >         | 0000                                                                                                    | 02      |             | 02.10.05.01 - TIC - Locação Equipamentos de TI (99000414)             |               | R      |         | 3.00             | 0.00  |          |         |                 | 10.00               | 27.07.2021        | 10.00          |      |
| >         | 0000                                                                                                    | 003     |             | 06.02.07.07 - Manut.Naval-Maquinas Limpeza Tanque (99000083)          | ****          | R      |         | 0.00             | 0.00  |          |         |                 | 10.00               |                   | 9.38           |      |
| >         | 0000                                                                                                    | 004     |             | 06.02.10.02 - Manut.Naval-Isolamento Term.de Tubul. [PGAM] (99000090) | *****         | R      |         | 2.67             | 0.00  |          |         |                 | 10.00               |                   | 10.00          |      |
| >         | 0000                                                                                                    | 005     | х           | 07.14 - Projetos de Equip de Completação (99000514)                   | <b>★★★★</b> ☆ | R      |         | 0.00             | 0.00  |          |         |                 | 10.00               |                   | 9.38           |      |
| >         | 0000                                                                                                    | 006     |             | M-11 - Notebook teste (98000269)                                      |               | R      |         | 0.00             |       | 0.00     |         |                 | 10.00               | 27.07.2021        | 10.00          |      |
|           |                                                                                                    |         |             |                                                                       |               |        |         |                  |       |          |         |                 |                     |                   |                | _    |

Selecionar a linha da família no grid de resultado e clicar no botão "Parceiro Comercial".

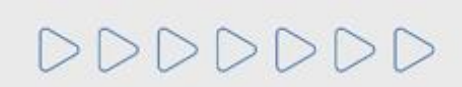

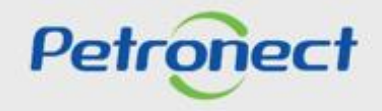

Será exibido um pop-up com o resultado filtrado pela família corrente. Caso não haja seleção de família, serão consideradas todas as famílias do fabricante que tenha vínculo com algum revendedor/distribuidor.

|                                                              | Parceiro (Revendedor / Distribuidor)                    |              | 3                           |
|--------------------------------------------------------------|---------------------------------------------------------|--------------|-----------------------------|
| Lista de parceiros vinculados às famílias                    |                                                         |              |                             |
| Exportar tabela para PDF 👜 Exportar                          |                                                         |              |                             |
| Família                                                      | Parceiro (Rev./Dist.)                                   | Status Geral | Aprovação do Credenciamento |
| M-11 - Notebook (98000269)                                   | AUDI AUTOMÓVEIS (21106422000116)                        | Reprovado    | Não                         |
| M-11 - Notebook (98000269)                                   | CALDEX CONEXOES E EQUIPAMENTOS LTDA (44151413000142)    | Reprovado    | Não                         |
| M-20 - Arranhador para cimentação ; (98001868)               | CALDEX CONEXOES E EQUIPAMENTOS LTDA (44151413000142)    | Reprovado    | Não                         |
| M-23 - Arame de solda ;especificação AWS A-5.14 ; (98000336) | ALPHA MARKTEC MATERIAIS ELETRICOS LTDA (59274316000203) | Reprovado    | Não                         |
| M-40 - Permutador de calor ;Casco-tubo ; (98000263)          | CALDEX CONEXOES E EQUIPAMENTOS LTDA (44151413000142)    | Reprovado    | Não                         |
|                                                              |                                                         |              |                             |

Fechar

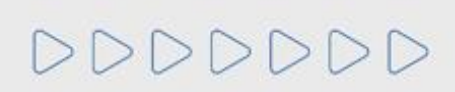

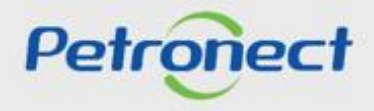

Caso não exista resultado a ser apresentado no pop-up, o mesmo não será exibido e será apresentada a mensagem informativa abaixo.

| 🖪 Não  | existe parceiro                                                                                   | comercial vincula | ado à(s) família(s).                                                  |           |        |         |                  |       |          |         |                 |                     |                   |                |      |
|--------|---------------------------------------------------------------------------------------------------|-------------------|-----------------------------------------------------------------------|-----------|--------|---------|------------------|-------|----------|---------|-----------------|---------------------|-------------------|----------------|------|
| Parâr  | Parâmetros de busca                                                                               |                   |                                                                       |           |        |         |                  |       |          |         |                 |                     |                   |                |      |
| Fala   | lieu os de L                                                                                      | usca              |                                                                       |           |        |         |                  |       |          |         |                 |                     |                   |                |      |
| Proces | Processos: Todos V Status; 27.07.2021 V Registro: CORP- CADASTRO CORPORATIVO V Status; Todos V OK |                   |                                                                       |           |        |         |                  |       |          |         |                 |                     |                   |                |      |
| Solocã |                                                                                                   |                   |                                                                       |           |        |         |                  |       |          |         |                 |                     |                   |                |      |
| Seleça | Seleção de Famílias: 📕 99000083 😰 Até 🖸 🕑 🖻 Família cancelada:                                    |                   |                                                                       |           |        |         |                  |       |          |         |                 |                     |                   |                |      |
| Último | alanco: 2021                                                                                      | Moeda: BRI        | Patrimônio Líquido: 169.938.000.00 Liquidez Corrente 1.12 Alavanca    | nem 4.82  |        |         |                  |       |          |         |                 |                     |                   |                |      |
|        | Jululiyo. 2021                                                                                    | Moeda. Ditt       |                                                                       | geni 4.02 |        |         |                  |       |          |         |                 |                     |                   |                |      |
| Expo   | tar V Expand                                                                                      | Parceiro Co       | mercial 🔞                                                             |           |        |         |                  |       |          |         |                 |                     |                   |                |      |
|        | Sequenc                                                                                           | a Baixo Valor     | Familia                                                               | Conceito  | Status | IDF Fam | Critério Técnico | LFO   | Tradicao | Téc-SMS | Cálculo Técnico | Critério Econômicoo | Cálculo Econômico | Critério Legal | Habi |
| >      | 00001                                                                                             | х                 | 02.10.01 - TIC - Consultoria Especializada - TI (99000407)            |           | х      |         | 0.00             | 10.00 |          | 0.00    | 18.09.2019      | 10.00               | 27.07.2021        | 10.00          |      |
| >      | 00002                                                                                             |                   | 02.10.05.01 - TIC - Locação Equipamentos de TI (99000414)             |           | R      |         | 3.00             | 0.00  |          |         |                 | 10.00               | 27.07.2021        | 10.00          |      |
| >      | 00003                                                                                             |                   | 06.02.07.07 - Manut.Naval-Maquinas Limpeza Tanque (99000083)          | ****      | R      |         | 0.00             | 0.00  |          |         |                 | 10.00               |                   | 9.38           |      |
| >      | 00004                                                                                             |                   | 06.02.10.02 - Manut Naval-Isolamento Term.de Tubul. [PGAM] (99000090) | *****     | R      |         | 2.67             | 0.00  |          |         |                 | 10.00               |                   | 10.00          |      |
| >      | 00005                                                                                             | х                 | 07.14 - Projetos de Equip de Completação (99000514)                   | ****      | R      |         | 0.00             | 0.00  |          |         |                 | 10.00               |                   | 9.38           |      |
| >      | 00006                                                                                             |                   | M-11 - Notebook teste (98000269)                                      |           | R      |         | 0.00             |       | 0.00     |         |                 | 10.00               | 27.07.2021        | 10.00          |      |
|        |                                                                                                   |                   |                                                                       |           |        |         |                  |       |          |         |                 |                     |                   |                |      |
|        |                                                                                                   |                   |                                                                       |           |        |         |                  |       |          |         |                 |                     |                   |                |      |

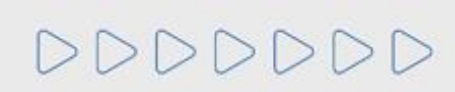

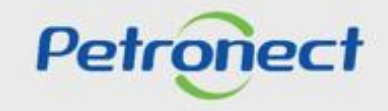

É possível exportar a tabela para uma planilha em Excel.

| metr<br>ssos:<br>ão de l | ا<br>p               | Para e<br>lanilha           | xportar o resultado da tabela p<br>a Excel, basta clicar no botão "   | oara uma<br>Exportar | a<br>•".       | Status: Todos    |       | < <mark>∕</mark> OK |         |                 |                     |                   |                |
|--------------------------|----------------------|-----------------------------|-----------------------------------------------------------------------|----------------------|----------------|------------------|-------|---------------------|---------|-----------------|---------------------|-------------------|----------------|
| Balan                    | ço: 2021 M           | oeda: BRL F                 | Patrimônio Líquido: 169.938.000,00 Liruidez Corrente 1,12 Alavanca;   | gem 4.82             |                |                  |       |                     |         |                 |                     |                   |                |
| ortar ~                  | Sequencia            | Paresire Cer<br>Baixo Valor | Familia                                                               | Conceito             | Status IDF Fam | Critério Técnico | LFO   | Tradicao            | Téc-SMS | Cálculo Técnico | Critério Econômicoo | Cálculo Econômico | Critério Legal |
| >                        | 00001                | х                           | 02.10.01 - TIC - Consultoria Especializada - TI (99000407)            |                      | х              | 0.00             | 10.00 |                     | 0.00    | 18.09.2019      | 10.00               | 27.07.2021        | 10.00          |
| >                        | 00002                |                             | 02.10.05.01 - TIC - Locação Equipamentos de TI (99000414)             |                      | R              | 3.00             | 0.00  |                     |         |                 | 10.00               | 27.07.2021        | 10.00          |
| >                        | 00003                |                             | 06.02.07.07 - Manut Naval-Maquinas Limpeza Tanque (99000083)          | ****                 | R              | 0.00             | 0.00  |                     |         |                 | 10.00               |                   | 9.38           |
| >                        | 00004                |                             | 06.02.10.02 - Manut.Naval-Isolamento Term.de Tubul. [PGAM] (99000090) | ******               | R              | 2.67             | 0.00  |                     |         |                 | 10.00               |                   | 10.00          |
| Quan<br>Fec              | do o down<br>nar Bai | nload do an                 | rquivo estiver completo, fechar a janela do browser                   |                      |                |                  |       |                     |         |                 |                     |                   |                |
|                          |                      | L                           | Para baixar o arquivo do r<br>botão indic                             | relatório<br>ado.    | , clique n     | ю                |       |                     |         |                 |                     |                   |                |
|                          |                      |                             |                                                                       |                      |                |                  |       |                     |         |                 |                     |                   |                |

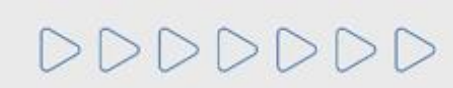

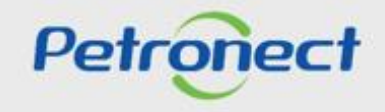

| Pa    | râmet     | ros de bus   | sca                                              |                           |                 |         |            |                  |          |                 |                     |                   |                |
|-------|-----------|--------------|--------------------------------------------------|---------------------------|-----------------|---------|------------|------------------|----------|-----------------|---------------------|-------------------|----------------|
| Pro   | ocessos:  | Todos        | ✓ Situação em: 27.07.2021 ✓ Registro: F          | REGISTRO SIMPLIFICADO     |                 |         |            | Status: Todo     | os       | ~ ОК            |                     |                   |                |
| Sel   | leção de  | Famílias: 📕  | 98005130 C Até                                   | 🗗 🖨 🛛 Local de l          | Fornecimento: 🍞 | Família | cancelada: |                  |          |                 |                     |                   |                |
| Últii | mo Balaı  | 1ço: 2021 Ma | peda: BRL Patrimônio Líquido: 169.938.000,00 Lio | uidez Corrente 1,12 Alava | ncagem 4.82     |         |            |                  |          |                 |                     |                   |                |
| E     | xportar ~ | Expandir     |                                                  |                           |                 |         |            |                  |          |                 |                     |                   |                |
|       |           | Sequencia    | Baixo Valor Familia                              |                           | Conceito        | Status  | IDF Fam    | Critério Técnico | Tradicao | Cálculo Técnico | Critério Econômicoo | Cálculo Econômico | Critério Legal |
|       | >         | 00001        |                                                  |                           | <b>6</b> ().    | R       | 5.06       | 5.00             |          |                 | 10.00               | 27.07.2021        | 10.00          |
|       | >         | 00002        | Para exibir informações                          | s para todas as           | s famílias,     | R       |            | 0.00             | 0.00     |                 | 10.00               | 27.07.2021        | 10.00          |
|       | >         | 00003        | clicar no botã                                   | o "Expandir".             |                 | R       |            | 0.00             |          |                 | 10.00               | 27.07.2021        | 10.00          |
|       | > 00004   |              |                                                  |                           |                 |         |            |                  |          |                 | 10.00               | 27.07.2021        |                |
|       |           |              |                                                  |                           |                 |         |            |                  |          |                 |                     |                   |                |
|       |           |              |                                                  |                           |                 |         |            |                  |          |                 |                     |                   |                |

Observação: O botão expandir não exibirá informações caso o registro selecionado na pesquisa seja "Corp Cadastro Corporativo".

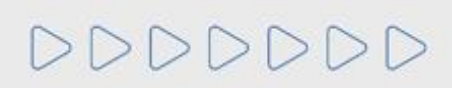

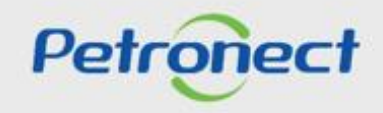

| 1000                                                                          | s 🗸 Situaç                                                                                                    | io em: 27.07.2021 N      | Registro: REGISTRO SIMPLIFICADO                                     |                   |           |            | Status: Tode     | os       | √ ОК            |                     |                   |          |
|-------------------------------------------------------------------------------|----------------------------------------------------------------------------------------------------|--------------------------|---------------------------------------------------------------------|-------------------|-----------|------------|------------------|----------|-----------------|---------------------|-------------------|----------|
| eleção de Família                                                             | s: <b>=</b> 98005130                                                                                                    | Até                      | Local de                                                            | Fornecimento:     | Família   | cancelada: |                  |          |                 |                     |                   |          |
| Exportar $\checkmark$ Res                                                     | umir 👰                                                                                                    | animonio Elquido. 103    |                                                                     | aneageni 4.02     |           |            |                  |          |                 |                     |                   |          |
| Sequ                                                                          | iencia Baixo Valor                                                                                                    | Familia                  |                                                                     | Conceito          | Status    | IDF Fam    | Critério Técnico | Tradicao | Cálculo Técnico | Critério Econômicoo | Cálculo Econômico | Critério |
| ✓ 0000                                                                        | 1 X                                                                                                    | 01.08 - Proj.Tubul. e Eq | uip de Cald em Geral [CRIT] (99000020)                              | ★★★★☆             | R         | 5.06       | 5.00             |          |                 | 10.00               | 27.07.2021        | 10.0     |
| Local de l                                                                    | Fornecimento                                                                                                    | ^                        | Bloqueio na(s) Unidade(s)                                           |                   |           |            |                  |          |                 |                     |                   |          |
| Brasil                                                                        | deste                                                                                                    |                          | US RNNE - UNIDADE DE SERVIÇOS CO                                    |                   |           |            |                  |          |                 |                     |                   |          |
| Nordeste US RSUD - UNIDADE DE SERVIÇOS COMPARTILHADOS REGIÃO SUDESTE (RJ, DF) |                                                                                                    |                          |                                                                     |                   |           |            |                  |          |                 |                     |                   |          |
| В                                                                             | Bahia     US RBG - UNIDADE DE SERVIÇOS COMPARTILHADOS REGIONAL BAIA DE GUANABARA(RJ)       Maranhão     US RBG-NSES-SERVIÇOS COMPARTILHADOS REGIONAL BACIA DE CAMPOS-NÚCLEO DE SERVIÇOS ESPÍRITO SANTO/ES) |                          |                                                                     |                   |           |            |                  |          |                 |                     |                   |          |
| B                                                                             | aranhão                                                                                                    |                          | US RBC-NSES -SERVIÇOS COMPARTIL                                     | LHADUS REGIONAL E |           | 0.001      |                  |          |                 |                     |                   |          |
| B.<br>M<br>Nort                                                               | aranhão<br>e                                                                                                    | ~                        | US RBC-NSES -SERVIÇOS COMPARTIL<br>TIC AM - TECNOLOGIA DA INFORMAÇÂ | AO E TELECOMUNICA | AÇÕES - / | AMAZONAS   |                  |          |                 |                     |                   |          |

Após clicar no botão "**Expandir**", serão apresentadas as informações abaixo:

**OBSERVAÇÃO:** Para exibir os fabricantes que estão atualmente vinculados ao fornecimento do revendedor, deverá realizar uma busca utilizando as seguintes opções: no campo "Processos" selecionar a opção "Todos", no campo "Situação em" selecionar a data atual e no campo "Registro" selecionar "CORP-RD", clicar em "OK".

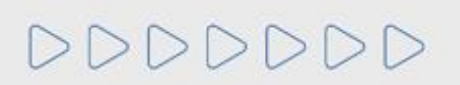

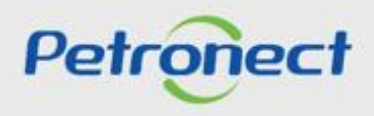

| Parâmetros de busca                                                                     |                                                                                                    |  |  |  |  |  |  |  |  |  |
|-----------------------------------------------------------------------------------------|----------------------------------------------------------------------------------------------------|--|--|--|--|--|--|--|--|--|
| Processos: Todos V Situação em: 27.07.2021                                              | Registro: REGISTRO SIMPLIFICADO                                                                                                    |  |  |  |  |  |  |  |  |  |
| Seleção de Famílias: 🔳 98005130 🗗 Até 🖸 🗗 🖆 Local de Fornecimento: 🕼 Família cancelada: |                                                                                                    |  |  |  |  |  |  |  |  |  |
| Último Balanço: 2021 Moeda: BRL Patrimônio Liquido: 1                                   | 69.938.000,00 Liquidez Corrente 1,12 Alavancagem 4.82                                                                                                    |  |  |  |  |  |  |  |  |  |
| Exportar V Resumir<br>Sequencia Baixo Valor Familia                                     | Conceito         Status         IDF Fam         Critério Técnico         Tradicao         Cálculo Técnico         Critério Econômicoo         Cálculo Econômicoo         Critério Legal |  |  |  |  |  |  |  |  |  |
| V 00001 X 01.08 - Proj.Tubul. e E                                                       |                                                                                                    |  |  |  |  |  |  |  |  |  |
| Local de Fornecimento Brasil                                                            | Clicar no botao " <b>Resumir</b> " para retornar a tela sem as<br>informações adicionais.                                                                                               |  |  |  |  |  |  |  |  |  |
| Nordeste                                                                                | US KSUD - UNIDADE DE SERVIÇUS CUMPARTILHADUS REGIAU SUDESTE (KJ, DF)                                                                                                    |  |  |  |  |  |  |  |  |  |
| Bahia                                                                                   | US RBG - UNIDADE DE SERVIÇOS COMPARTILHADOS REGIONAL BAIA DE GUANABARA(RJ)                                                                                                    |  |  |  |  |  |  |  |  |  |
| Maranhão                                                                                | US RBC-NSES -SERVIÇOS COMPARTILHADOS REGIONAL BACIA DE CAMPOS-NÚCLEO DE SERVIÇOS ESPÍRITO SANTO(ES)                                                                                     |  |  |  |  |  |  |  |  |  |
| Norte                                                                                   | TIC AM - TECNOLOGIA DA INFORMAÇÃO E TELECOMUNICAÇÕES - AMAZONAS                                                                                                    |  |  |  |  |  |  |  |  |  |
|                                                                                         |                                                                                                    |  |  |  |  |  |  |  |  |  |
| V 00002 X 06.02.06 - Manut.Nav                                                          | ral-Bombas e Compressores [OPER] (99000076) R 0.00 0.00 10.00 27.07.2021 10.00                                                                                                    |  |  |  |  |  |  |  |  |  |
| Local de Fornecimento                                                                   | Bloqueio na(s) Unidade(s)                                                                                                    |  |  |  |  |  |  |  |  |  |

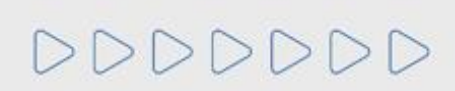

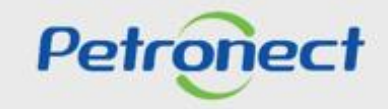

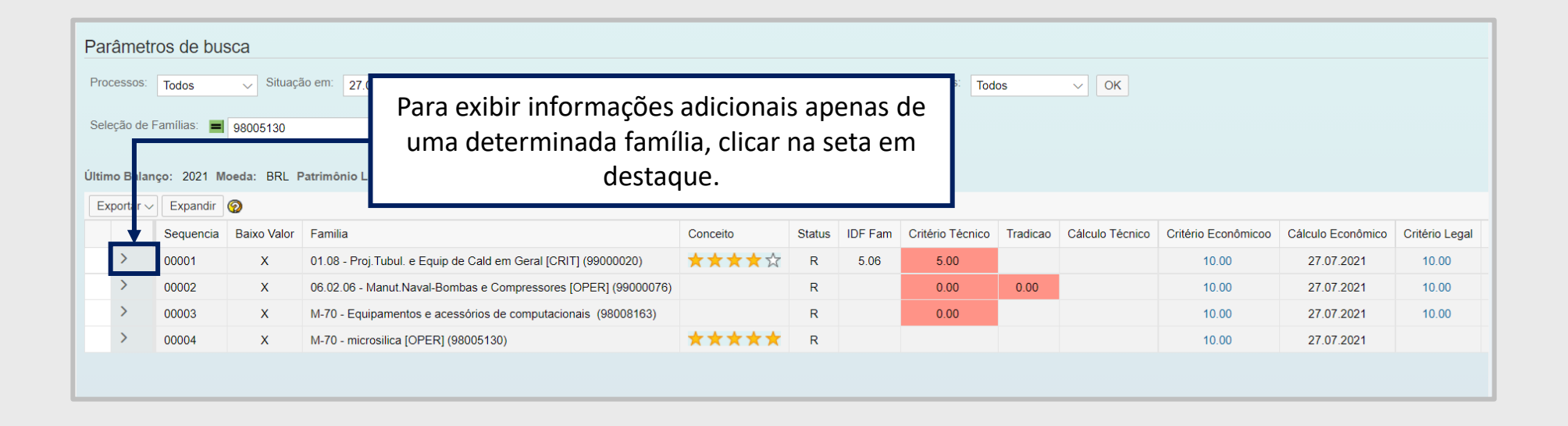

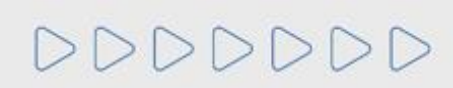

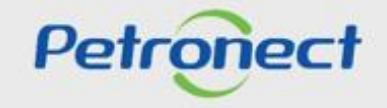

| Parâme     | Parâmetros de busca                                                                                        |             |                           |                            |                                      |                  |          |            |                  |            |                 |                     |                   |                |
|------------|----------------------------------------------------------------------------------------------------|-------------|---------------------------|----------------------------|--------------------------------------|------------------|----------|------------|------------------|------------|-----------------|---------------------|-------------------|----------------|
| Processos  | S: Todos                                                                                                   | ✓ Situa     | ção em: 27.07.2021 ~      | Registro: REGISTRO         | SIMPLIFICADO                         |                  |          |            | Status: Tode     | os         | ~ ОК            |                     |                   |                |
| Seleção d  | e Famílias: 📕                                                                                              | 98005130    | Até                       | [                          | 🖵 占 Local de                         | Fornecimento:    | Família  | cancelada: |                  |            |                 |                     |                   |                |
| Ultimo Bal | Último Balanço: 2021 Moeda: BRL Patrimônio Líquido: 169.938.000,00 Liquidez Corrente 1,12 Alavancagem 4.82 |             |                           |                            |                                      |                  |          |            |                  |            |                 |                     |                   |                |
| Exportar   | Sequencia                                                                                                  | Baixo Valor | Familia                   |                            |                                      | Conceito         | Status   | IDF Fam    | Critério Técnico | Tradicao   | Cálculo Técnico | Critério Econômicoo | Cálculo Econômico | Critério Legal |
| ~          | 00001                                                                                                    | х           | 01.08 - Proj.Tubul. e Equ | ip de Cald em Geral [CRIT] | (99000020)                           | <b>★★★</b> ☆     | R        | 5.06       | 5.00             |            |                 | 10.00               | 27.07.2021        | 10.00          |
| ľ          | Local de Fornecimento<br>Brasil Bloqueio na(s) Unida<br>US RNNE - UNIDADI<br>US RNNE - UNIDADI             |             |                           |                            |                                      |                  |          |            |                  |            |                 |                     |                   |                |
|            | Nordeste                                                                                                   |             |                           | US RSUD - UNIDADE          | IUIaIII                              | exibiuas, (      |          |            |                  | ia set     | aeiii           |                     |                   |                |
|            | Maranhã                                                                                                    | 0           |                           | US RBG - UNIDADE           |                                      |                  | ues      | staque     | 2.               |            |                 |                     |                   |                |
|            | Norte                                                                                                    |             | ~                         | TIC AM - TECNOLOGIA        | A DA INFORMAÇÃ                       | O E TELECOMUNICA | ÇÕES - A | AMAZONAS   |                  | ý00 201 II |                 |                     |                   |                |
|            |                                                                                                    |             |                           |                            |                                      |                  |          |            |                  |            |                 |                     |                   |                |
| >          | 00002                                                                                                    | х           | 06.02.06 - Manut.Naval-E  | ombas e Compressores [O    | PER] (99000076)                      |                  | R        |            | 0.00             | 0.00       |                 | 10.00               | 27.07.2021        | 10.00          |
| >          | 00003                                                                                                    | х           | M-70 - Equipamentos e a   | cessórios de computaciona  | ais (98008163)                       |                  | R        |            | 0.00             |            |                 | 10.00               | 27.07.2021        | 10.00          |
| >          | 00004                                                                                                    | x           | M-70 - microsilica IOPER  | 1 (98005130)               | 105130) + + + + + R 10.00 27.07.2021 |                  |          |            |                  |            |                 |                     |                   |                |

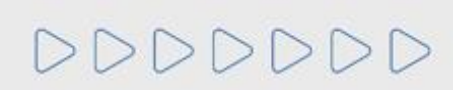

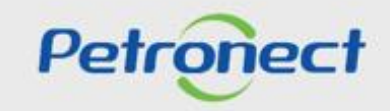

| Parâme                                                                                | tros de bus                                                                                                | sca         |                            |                                                                                                    |                                       |                     |         |                                                        |           |                                  |                     |                   |                |
|---------------------------------------------------------------------------------------|----------------------------------------------------------------------------------------------------|-------------|----------------------------|----------------------------------------------------------------------------------------------------|---------------------------------------|---------------------|---------|--------------------------------------------------------|-----------|----------------------------------|---------------------|-------------------|----------------|
| Processos                                                                             | Todos                                                                                                    | ✓ Situaç    | ão em: 27.07.2021 V        | Registro: REGISTRO SIMPLIFICADO                                                                                                    |                                       |                     |         | ✓ Status: Tode                                         | os        | ∨ ОК                             |                     |                   |                |
| Seleção de Familias: 📕 98005130 🖸 Até 🖸 🖓 kocal de Fornecimento: 🕼 Família cancelada: |                                                                                                    |             |                            |                                                                                                    |                                       |                     |         |                                                        |           |                                  |                     |                   |                |
| Último Bala                                                                           | Último Balanço: 2021 Moeda: BRL Patrimônio Liquido: 169.938.000,00 Liquidez Corrente 1,12 Alavancagem 4.82 |             |                            |                                                                                                    |                                       |                     |         |                                                        |           |                                  |                     |                   |                |
| Exportar                                                                              | <ul> <li>✓ Expandir</li> </ul>                                                                             | <b>②</b>    |                            |                                                                                                    |                                       |                     |         |                                                        |           |                                  |                     |                   |                |
|                                                                                       | Sequencia                                                                                                  | Baixo Valor | Familia                    |                                                                                                    | Conceito                              | Status              | IDF Fam | Critério Técnico                                       | Tradicao  | Cálculo Técnico                  | Critério Econômicoo | Cálculo Econômico | Critério Legal |
| ~                                                                                     | 00001                                                                                                    | х           | 01.08 - Proj.Tubul. e Equi | o de Cald em Geral [CRIT] (99000020)                                                                                                    |                                       | R                   | 5.00    | 5.00                                                   |           |                                  | 10.00               | 27.07.2021        | 10.00          |
| L                                                                                     | ocal de Forneci<br>Brasil<br>Nordeste<br>Bahia<br>Maranhã<br>Norte                                         | o           |                            | <ul> <li>Broule (C) Units (C)</li> <li>Para exibir inform</li> <li>um determin</li> <li>clicar no lir</li> <li>TICAM- TECHOLOGIA DATINFORMAÇÃO</li> </ul> | nações da<br>nado crité<br>nk indicad | not<br>ério,<br>lo. | a de    | ESTE (AL,AM,BA,C<br>DF)<br>NABARA(RJ)<br>ÚCLEO DE SERV | E,MA,PA,F | 'B,PE,RN e SE)<br>RITO SANTO(ES) |                     |                   |                |
| >                                                                                     | 00002                                                                                                    | Х           | 06.02.06 - Manut.Naval-B   | ombas e Compressores [OPER] (99000076)                                                                                                    |                                       | R                   |         | 0.00                                                   | 0.00      |                                  | 10.00               | 27.07.2021        | 10.00          |
| >                                                                                     | 00003                                                                                                    | х           | M-70 - Equipamentos e ac   | cessórios de computacionais (98008163)                                                                                                    |                                       | R                   |         | 0.00                                                   |           |                                  | 10.00               | 27.07.2021        | 10.00          |
| , >                                                                                   | 00004                                                                                                    | x           | M-70 - microsilica (OPER)  | (98005130)                                                                                                    | *****                                 | R                   |         |                                                        |           |                                  | 10.00               | 27 07 2021        |                |

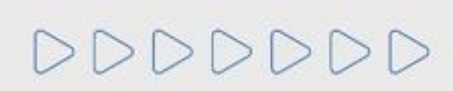

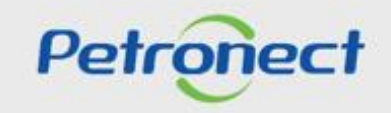

Após clicar em uma das notas, será exibido uma janela na tela, com as notas do critério, dos indicadores e requisitos, assim como seus comentários.

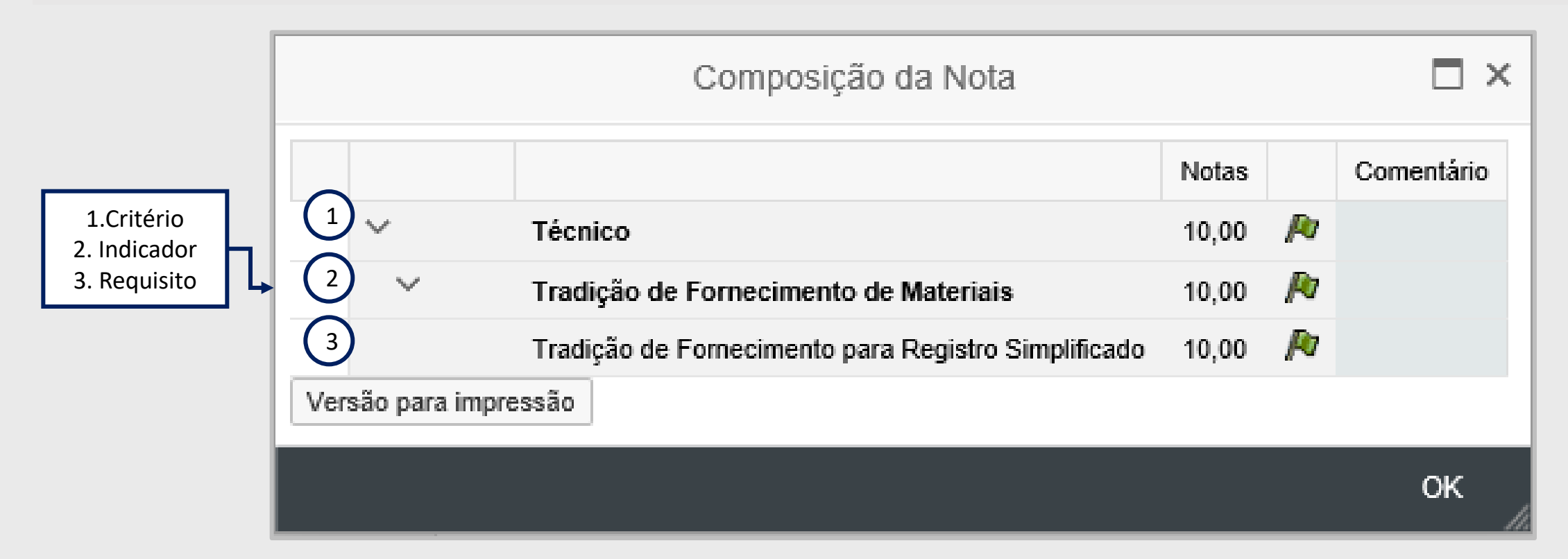

Os critérios, indicadores e requisitos que alcançarem a nota maior que o valor mínimo para aprovação, ficarão com a exibição do seguinte ícone 🏼 🎤

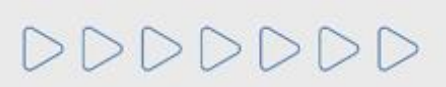

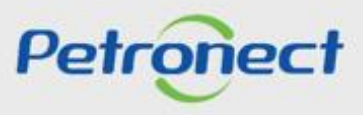

Os critérios, indicadores e requisitos que não alcançarem a nota mínima para aprovação, exibirão o ícone

|     |              | Composição da Nota                                  |       | $\Box$ ×   |
|-----|--------------|-----------------------------------------------------|-------|------------|
|     |              |                                                     | Notas | Comentário |
|     | $\sim$       | Técnico                                             | 0,00  |            |
|     | $\sim$       | Tradição de Fornecimento de Materiais               | 0,00  |            |
|     |              | Tradição de Fornecimento para Registro Simplificado | 0,00  |            |
| Ver | são para imp | ressão                                              |       |            |
|     |              |                                                     |       | ок         |

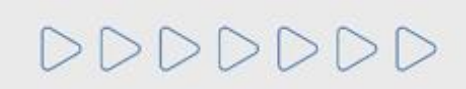

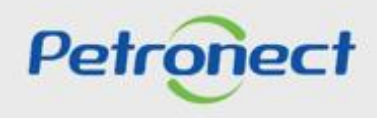

Para verificar o comentário do Avaliador clique no ícone

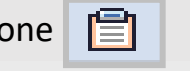

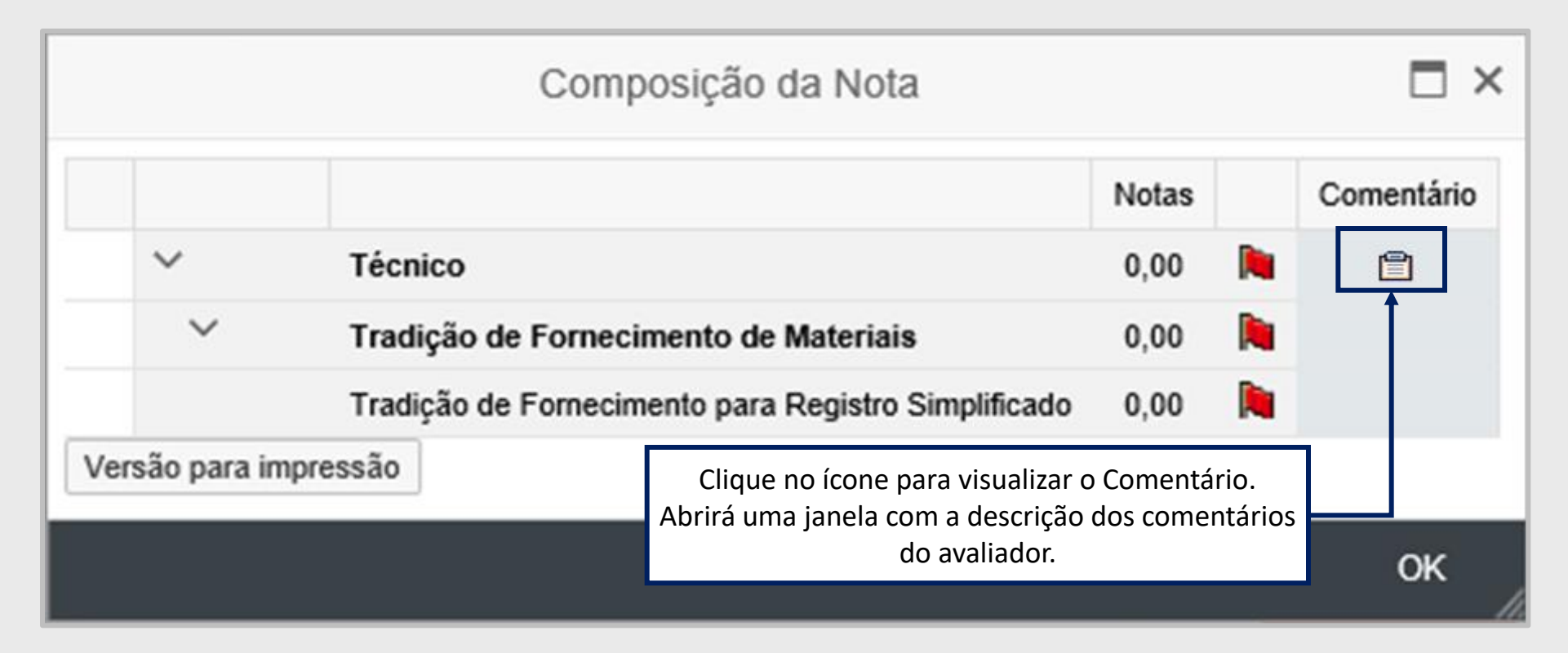

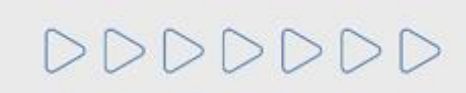

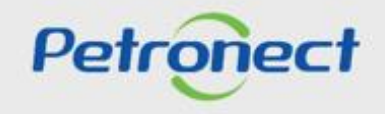

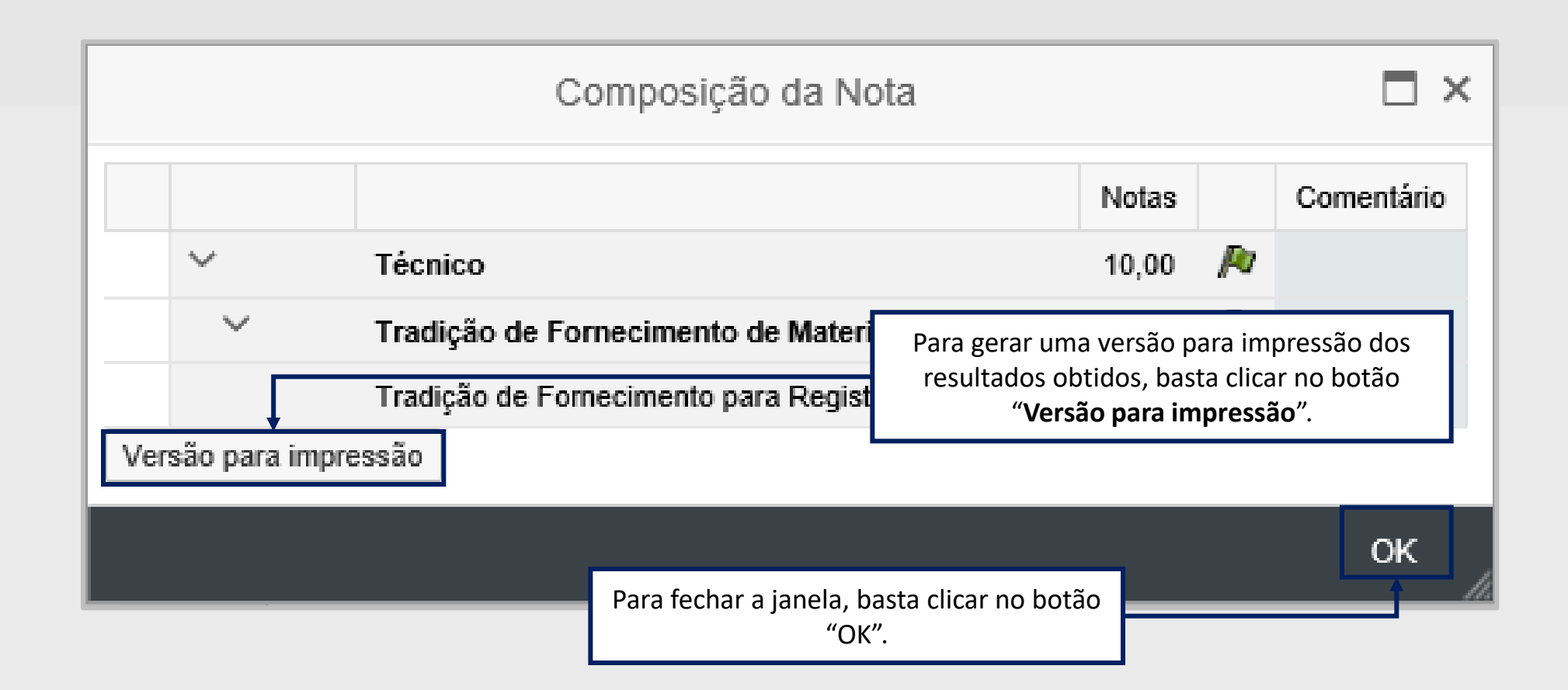

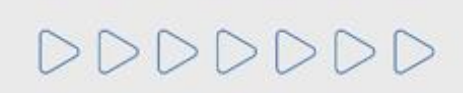

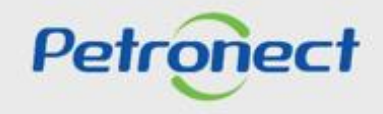

| Parâmetros de busca Processos: Todos Situação em: Seleção de Famílias: ◊ | 01.03.2018 ∨ Registro: | REGISTRO SIMPLIFICADO | Família cancelada:                        | Status: Todos                          | V OK                                | -                |         |
|--------------------------------------------------------------------------|------------------------|-----------------------|-------------------------------------------|----------------------------------------|-------------------------------------|------------------|---------|
| Exportar V 🖗<br>Sequencia<br>i A tabela não contém dados                 |                        |                       | <sup>Familia</sup> Selecionar " <b>Re</b> | <b>egistro Simpli</b><br>vinculadas ad | <b>ficado</b> " na l<br>o fornecedo | ista de u<br>or. | nidades |
|                                                                          |                        |                       |                                           |                                        |                                     |                  |         |

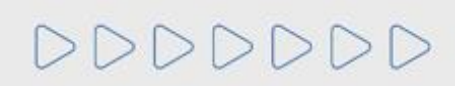

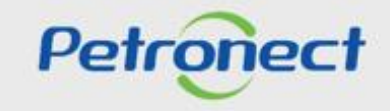

| Parâmetros de busca             |                        |                                                                             |                            |
|---------------------------------|------------------------|-----------------------------------------------------------------------------|----------------------------|
| Processos: Todos 🗸 Situação em: | 01.03.2018 V Registro: | REGISTRO SIMPLIFICADO V Status: Todos                                       | √ ОК                       |
| Seleção de Famílias: 🔷          | ت Até                  | De Local de Fornecimento: Tranina cancerada.                                |                            |
| Exportar ~ 🧑                    |                        |                                                                             |                            |
| Sequencia                       |                        | Familia                                                                     |                            |
| i A tabela não contém dados     |                        | A busca por relatórios poderá ser filtrada atravé<br>"Local de Fornecimento | es do botão n 🐨 mpo<br>o". |
|                                 |                        |                                                                             |                            |

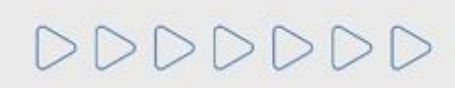

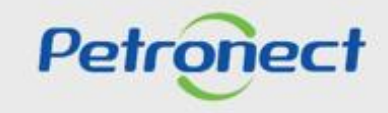

DDDDD

|     |                      |                   | 1                                                |  |  |  |  |  |  |
|-----|----------------------|-------------------|--------------------------------------------------|--|--|--|--|--|--|
| Dis | ponível(eis)         |                   | Selecionado(s)                                   |  |  |  |  |  |  |
| Bus | car: 📃 🗟 🗟 🌫 🕰       | Adicionar >       | < Remover 🛛 🔁 🖪 🖉 😒                              |  |  |  |  |  |  |
| Đ   | Descrição            | ^                 | To Descrição                                     |  |  |  |  |  |  |
|     | ✓ Brasil             |                   | i Nenhum dado selecionado                        |  |  |  |  |  |  |
|     | ∨ Sul                |                   |                                                  |  |  |  |  |  |  |
|     | ✓ Paraná             |                   |                                                  |  |  |  |  |  |  |
|     | NOVEINOPOLI          | a lipha corrospor | readante se lossi deseisde ou polo clique no (se |  |  |  |  |  |  |
|     | SAO MATEUS           | a mina correspor  | de seleção em massa                              |  |  |  |  |  |  |
|     | PITANGA              |                   |                                                  |  |  |  |  |  |  |
|     | PARANAGUA            |                   |                                                  |  |  |  |  |  |  |
|     | LONDRINA             |                   |                                                  |  |  |  |  |  |  |
|     | GUARATUBA            |                   |                                                  |  |  |  |  |  |  |
|     | FORMOSA DO OESTE     |                   |                                                  |  |  |  |  |  |  |
|     | CURITIBA             |                   |                                                  |  |  |  |  |  |  |
|     | ARAUCARIA            |                   |                                                  |  |  |  |  |  |  |
|     | ALTO PIQUIRI         |                   |                                                  |  |  |  |  |  |  |
|     | ✓ Santa Catarina     |                   |                                                  |  |  |  |  |  |  |
|     | SAO FRANCISCO DO SUL | ~                 |                                                  |  |  |  |  |  |  |
|     |                      |                   |                                                  |  |  |  |  |  |  |
|     |                      |                   |                                                  |  |  |  |  |  |  |

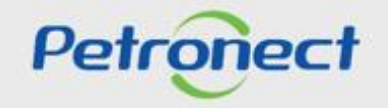

DDDD

| Filtro - Local de Fo                                                        | ornecimento 🗖 🗙 |     |
|-----------------------------------------------------------------------------|-----------------|-----|
| Disponível(eis)<br>Buscar:<br>□ Descrição<br>□ Brasil<br>□ Sul<br>□ Sudeste | Selecionado(s)  | ais |
| Minas Gerais                                                                | desejados.      |     |
| ✓ Rio de Janeiro                                                            |                 |     |
| VOLTA REDONDA                                                               |                 |     |
| SEROPEDICA                                                                  |                 |     |
| SAO GONCALO                                                                 |                 |     |
| RIO DE JANEIRO                                                              |                 |     |
| RIO DAS FLORES                                                              |                 |     |
| PATY DO ALFERES                                                             |                 |     |
| MACAE                                                                       |                 |     |
| JAPERI                                                                      |                 |     |
| ITABORAI                                                                    |                 |     |
|                                                                             | OK Cancelar     |     |
|                                                                             |                 |     |

Petronect

| Filtro - Local de Fornecimento |                               |       |  |  |  |  |  |  |  |  |  |  |
|--------------------------------|-------------------------------|-------|--|--|--|--|--|--|--|--|--|--|
| Disponível(eis)                | Selecionado(s)                |       |  |  |  |  |  |  |  |  |  |  |
| Buscar: Buscar: Adicionar >    | < Remover 🛛 🖪 🖪 🗸             |       |  |  |  |  |  |  |  |  |  |  |
| Descrição                      | The Descrição                 | ^     |  |  |  |  |  |  |  |  |  |  |
| ✓ Brasil                       | ✓ Brasil                      |       |  |  |  |  |  |  |  |  |  |  |
| > Sul                          | ✓ Sudeste                     |       |  |  |  |  |  |  |  |  |  |  |
| ✓ Sudeste                      | ✓ Rio de Janeiro              |       |  |  |  |  |  |  |  |  |  |  |
| > Minas Gerais                 | ANGRA DOS REIS                |       |  |  |  |  |  |  |  |  |  |  |
| > São Paulo                    | ARRAIAL DO CABO               |       |  |  |  |  |  |  |  |  |  |  |
| ✓ Rio de Janeiro               | CABO FRIO                     |       |  |  |  |  |  |  |  |  |  |  |
| VOLTA REDONDA                  | CAMPOS DOS GOYTACAZES         |       |  |  |  |  |  |  |  |  |  |  |
| SEROPEDICA                     | DUQUE DE CAXIAS               |       |  |  |  |  |  |  |  |  |  |  |
| SAO GONCALO                    | ITABORAI                      |       |  |  |  |  |  |  |  |  |  |  |
| RIO DE JANEIRO                 | JAPERI                        |       |  |  |  |  |  |  |  |  |  |  |
| RIO DAS FLORES                 | Clique no botão " <b>OK</b> " |       |  |  |  |  |  |  |  |  |  |  |
| PATY DO ALFERES                |                               |       |  |  |  |  |  |  |  |  |  |  |
| MACAE                          | RIO DAS FLORES                |       |  |  |  |  |  |  |  |  |  |  |
| JAPERI                         | RIO DE JANEIRO                |       |  |  |  |  |  |  |  |  |  |  |
| ITABORAI                       | SAO GONCALO                   | ~     |  |  |  |  |  |  |  |  |  |  |
|                                |                               |       |  |  |  |  |  |  |  |  |  |  |
|                                | OK Can                        | celar |  |  |  |  |  |  |  |  |  |  |

DDDDDD

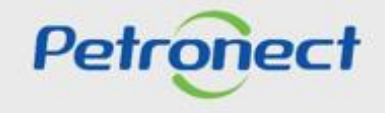

| Parâmetros de busca                                                                                        |   |           |             |                                                                |          |        |         |      |        |  |            |            |          |     |
|----------------------------------------------------------------------------------------------------|---|-----------|-------------|----------------------------------------------------------------|----------|--------|---------|------|--------|--|------------|------------|----------|-----|
| Processos: Todos V Situação em: 27.07.2021 V Registro: REGISTRO SIMPLIFICADO V Status: Todos V OK          |   |           |             |                                                                |          |        |         |      |        |  |            |            |          |     |
| Seleção de Famílias: 📕 98005130 🖸 Até 🖸 🖆 Local de Fornecimento: <b>F</b> Família cancelada: 🗌             |   |           |             |                                                                |          |        |         |      |        |  |            |            |          |     |
| Último Balanço: 2021 Moeda: BRL Patrimônio Líquido: 169.938.000,00 Liquidez Corrente 1,12 Alavancagem 4.82 |   |           |             |                                                                |          |        |         |      |        |  |            |            |          |     |
| Exportar v Expandir 🖗                                                                                      |   |           |             |                                                                |          |        |         |      |        |  | <b>(</b> 2 |            |          |     |
|                                                                                                    |   | Sequencia | Baixo Valor | Familia                                                        | Conceito | Status | IDF Fam |      | Cirque |  | <b>//</b>  |            | a pesqui | 50. |
|                                                                                                    | > | 00001     | x           | 01.08 - Proj.Tubul. e Equip de Cald em Geral [CRIT] (99000020) | ★★★☆☆    | R      | 5.06    | 5.00 |        |  | 10.00      | 27.07.2021 | 10.00    |     |
|                                                                                                    | > | 00002     | х           | 06.02.06 - Manut.Naval-Bombas e Compressores [OPER] (99000076) |          | R      |         | 0.00 | 0.00   |  | 10.00      | 27.07.2021 | 10.00    |     |
|                                                                                                    | > | 00003     | х           | M-70 - Equipamentos e acessórios de computacionais (98008163)  |          | R      |         | 0.00 |        |  | 10.00      | 27.07.2021 | 10.00    |     |
|                                                                                                    | > | 00004     | х           | M-70 - microsilica [OPER] (98005130)                           | ****     | R      |         |      |        |  | 10.00      | 27.07.2021 |          |     |
|                                                                                                    |   |           |             |                                                                |          |        |         |      |        |  |            |            |          |     |
|                                                                                                    |   |           |             |                                                                |          |        |         |      |        |  |            |            |          |     |

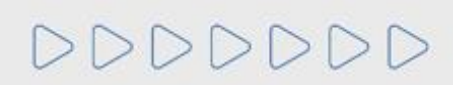

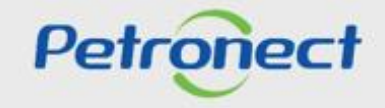

Serão exibidos os resultados na tabela indicada.

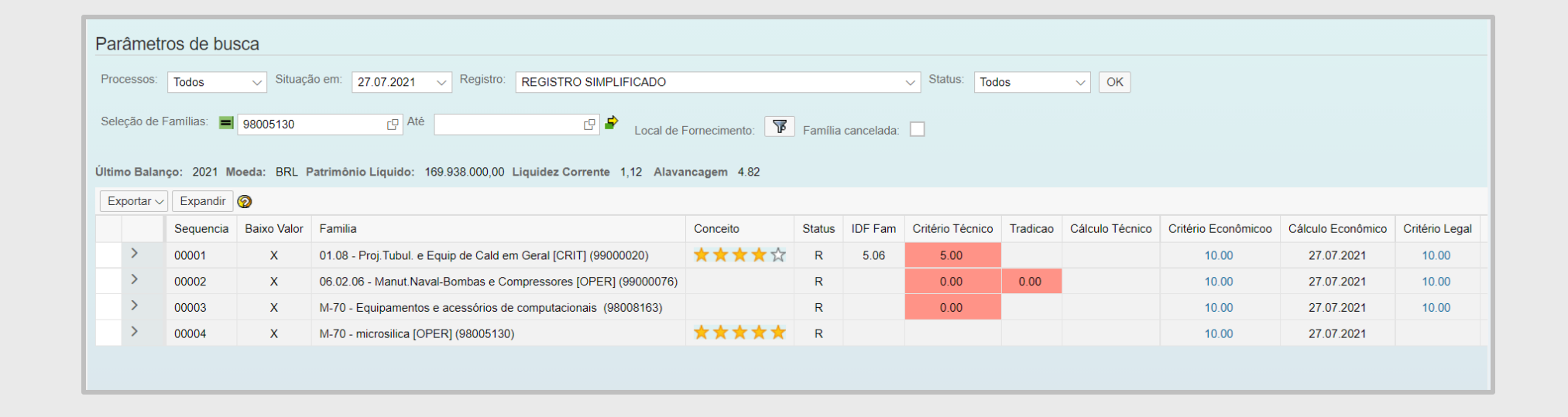

O processo de aprovação para uma família do Registro Local será tratado de forma unificada, ou seja, uma única avaliação será realizada para todas as áreas de fornecimento. Sendo assim, o status exibido na tabela acima será o mesmo para todas as unidades escolhidas para a determinada família.

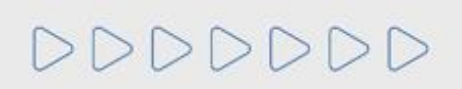

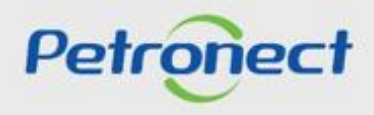

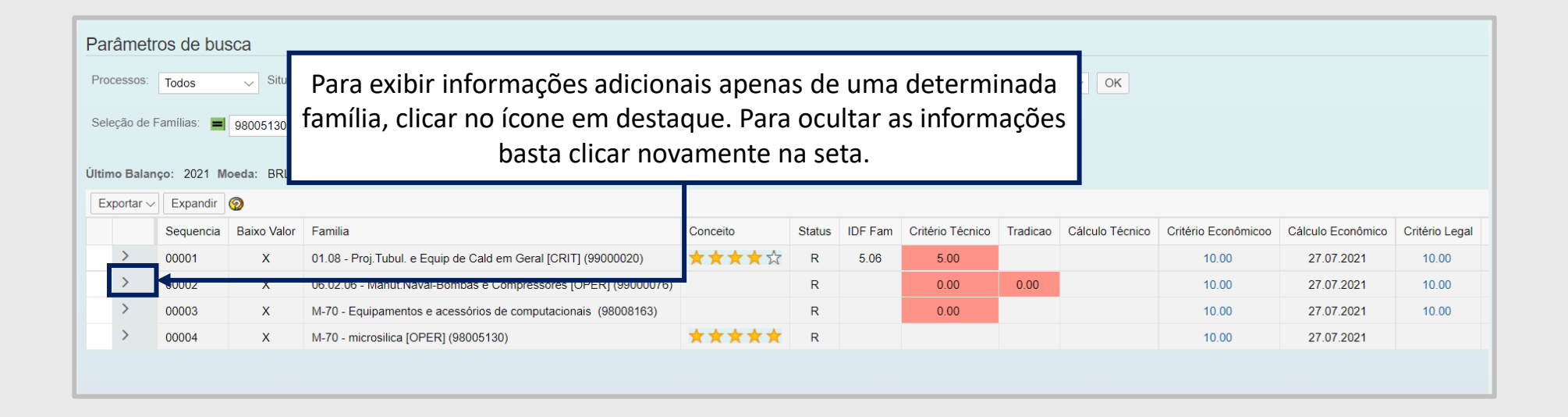

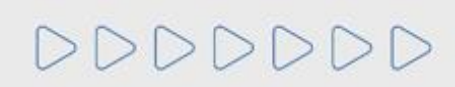

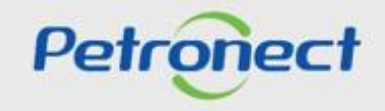

| Parâm                          | netros de                    | e busca                 |                        |                         |                                            |                                        |                                                                    |            |             |           |          |                 |                            |                                     |                                  |                                                                        |
|--------------------------------|------------------------------|-------------------------|------------------------|-------------------------|--------------------------------------------|----------------------------------------|--------------------------------------------------------------------|------------|-------------|-----------|----------|-----------------|----------------------------|-------------------------------------|----------------------------------|------------------------------------------------------------------------|
| Process<br>Seleção<br>Último B | ode Famílias:<br>alanço: 202 | 98005 98005 98005 98005 | Situaç<br>130<br>BRL I | ăo em: 27.07.2021       | Registro: REGISTRO SIMPLIFICADO            | Fornecimento: <b>F</b>                 | Família                                                            | cancelada: | Status:     | Todos     |          | Serão<br>anter  | o listadas to<br>iormente, | odas as ár<br>bem com<br>cancelada: | eas de f<br>o uma li<br>s para e | ornecimento selecionadas<br>sta específica de unidades<br>sta família. |
| Export                         | ar 🗸 🛛 Expa                  | ındir 🧑                 |                        |                         |                                            |                                        |                                                                    |            |             |           |          |                 |                            |                                     |                                  |                                                                        |
|                                | Seque                        | encia Baixo             | Valor                  | Familia                 |                                            | Conceito                               | Status                                                             | IDF Fam    | Critéric Té | ècnico Tr | adicao   | Cálculo Técnico | Critério Econômicoo        | Cálculo Econômico                   | Critério Legal                   |                                                                        |
| ~                              | 00001                        | )                       | <                      | 01.08 - Proj.Tubul. e E | quip de Cald em Geral [CRIT] (99000020)    | ★★★☆☆                                  | R                                                                  | 5.06       | 5.00        |           |          |                 | 10.00                      | 27.07.2021                          | 10.00                            |                                                                        |
|                                | Local de Fo                  | ornecimento             |                        | ^                       | Bloqueio na(s) Unidade(s)                  |                                        |                                                                    |            |             |           |          |                 |                            |                                     |                                  |                                                                        |
|                                | Brasil                       |                         |                        |                         | US RNNE - UNIDADE DE SERVIÇOS CO           | MPARTILHADOS RE                        | ARTILHADOS REGIÃO NORTE NORDESTE (AL,AM,BA,CE,MA,PA,PB,PE,RN e SE) |            |             |           |          |                 |                            |                                     |                                  |                                                                        |
|                                | Norde                        | este                    |                        |                         | US RSUD - UNIDADE DE SERVIÇOS CO           | COMPARTILHADOS REGIÃO SUDESTE (RJ, DF) |                                                                    |            |             |           |          |                 |                            |                                     |                                  |                                                                        |
|                                | Bah                          | hia                     |                        |                         | US RBG - UNIDADE DE SERVIÇOS COM           | IPARTILHADOS REG                       | IONAL B                                                            | AIA DE GU  | ANABARA(R   | J)        |          |                 |                            |                                     |                                  |                                                                        |
|                                | Mai                          | ranhão                  |                        |                         | US RBC-NSES -SERVIÇOS COMPARTIL            | HADOS REGIONAL E                       | ACIA DE                                                            | CAMPOS-    | NÚCLEO DE   | SERVIÇO   | S ESPÍRI | TO SANTO(ES)    |                            |                                     |                                  |                                                                        |
|                                | Norte                        | •                       |                        | ~                       | TIC AM - TECNOLOGIA DA INFORMAÇÃ           | O E TELECOMUNICA                       | ÇÕES -                                                             | AMAZONAS   | 6           |           |          |                 |                            |                                     |                                  |                                                                        |
|                                |                              |                         |                        |                         |                                            |                                        |                                                                    |            | _           |           |          |                 | 1                          |                                     | _                                |                                                                        |
| >                              | 00002                        | )                       | <                      | 06.02.06 - Manut.Nav    | al-Bombas e Compressores [OPER] (99000076) |                                        | R                                                                  |            | 0.00        | (         | 0.00     |                 | 10.00                      | 27.07.2021                          | 10.00                            |                                                                        |
| >                              | 00003                        | )                       | <                      | M-70 - Equipamentos     | e acessórios de computacionais (98008163)  |                                        | R                                                                  |            | 0.00        |           |          |                 | 10.00                      | 27.07.2021                          | 10.00                            |                                                                        |
| >                              | 00004                        |                         | e l                    | M-70 - microsilica IOP  | ER1 (98005130)                             | *****                                  | R                                                                  |            |             |           |          |                 | 10.00                      | 27 07 2021                          |                                  |                                                                        |

**OBSERVAÇÃO**: É possível solicitar o cancelamento ou recuperação de fornecimento. Esse processo será realizado de forma individual, ou seja, por área de registro.

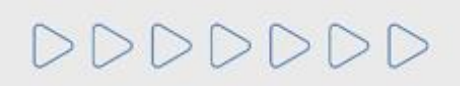

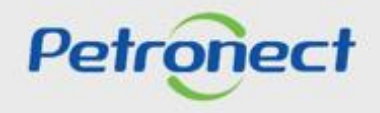

Para verificar o critério que determinou a validade do documento CRC acesse o menu "Resultado de Avaliação" e, em seguida, clique no menu lateral "CRC".

|                          | 5                                |                            |                               |                                                          |                                        |                   |                          |                                       |                               |                                             |
|--------------------------|----------------------------------|----------------------------|-------------------------------|----------------------------------------------------------|----------------------------------------|-------------------|--------------------------|---------------------------------------|-------------------------------|---------------------------------------------|
| A Petronect              | Cadastro na Petrobras            | Cotações Eletrônicas       | Contratos e Pedidos           | Pagamentos Normas de                                     | Segurança da Informação da P           | etrobras          |                          |                                       |                               |                                             |
| bre o Cadastro n         | a Petrobras Avisos               | Identificação da Empresa   | Questionários de Avaliaçã     | o Resultados da Avaliação                                | Agendamentos Acompa                    | anhe sua Situação | Pesquisa de Satisfaçã    | ão Fale Conosco                       |                               |                                             |
|                          |                                  |                            |                               |                                                          |                                        |                   |                          |                                       |                               |                                             |
|                          |                                  |                            |                               |                                                          |                                        |                   |                          |                                       |                               |                                             |
|                          |                                  |                            |                               | Consulta de CF                                           | RC – Certificado de Regis              | stro Cadastral    |                          |                                       |                               |                                             |
| Validade E<br>Validade I | conômica: 11.11.2020             |                            | L                             | Validade Legal: 12.02.2021<br>Validade do Cadastro: 12.0 | 12.2021                                |                   | Validad<br>Número        | e Técnica: 12.02.2<br>o SAP: 00000000 | 021                           |                                             |
| Expo                     | rtar para Excel                  |                            |                               |                                                          |                                        |                   |                          |                                       |                               |                                             |
| Expo<br>Doct             | rtar para Excel<br>umento Número | Situação Far               | nílias                        | Tipo de Forn                                             | lecedor                                |                   | Tipo de Documento        | Data de Emissão                       | Validade do CRC               | Critério Determinante da Valid              |
| Experience Doce          | rtar para Excel<br>umento Número | Situação Far<br>Válido 🗖 🛔 | nílias<br>Fabricante comercia | Tipo de Forn<br>nte ; Revendedor/Distribuidor ;          | iecedor<br>Fornecedor de Bens ; Presta | dor de Serviços   | Tipo de Documento<br>CRC | Data de Emissão<br>14.02.2020         | Validade do CRC<br>11.11.2020 | Critério Determinante da Valid<br>Econômico |

Se necessário, pressione o botão "Ajuda", em destaque, para verificar a descrição da regra para geração da validade do CRC.

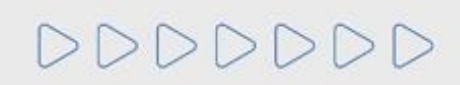

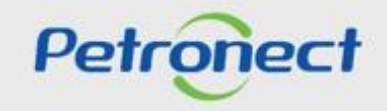

## 7. Consulta de CRC - Certificado de Registro Cadastral

Também é possível visualizar o critério que determinou a validade do CRC na apresentação do PDF, mantendo a lógica que considera a menor data entre os critérios (Legal, Econômico, Técnico).

| Ρ    | etron                             | ect                    |              |               |        |          |                         |        |  |
|------|-----------------------------------|------------------------|--------------|---------------|--------|----------|-------------------------|--------|--|
| A    | Petropect                         | Cadastro               |              | Cotações      | Eletrô | nicas    | Contratos e Berlidos    |        |  |
| Sobr | re o Cadastro n                   | a Petrobras            | Avisos       | Identificação | da Em  | ipresa   | Questionários de Avalia | ição   |  |
|      |                                   |                        |              |               |        |          |                         |        |  |
|      |                                   |                        |              |               |        |          |                         |        |  |
|      |                                   |                        |              |               |        |          |                         |        |  |
|      | 0                                 |                        |              |               |        |          |                         |        |  |
|      | Informa                           | ções d                 | a última av  | aliação       |        |          |                         |        |  |
|      | Validade Econômica: 11.11.2020 Va |                        |              |               |        |          |                         |        |  |
|      | Validade I                        | SO-9001:               |              |               |        |          |                         | Va     |  |
|      | Expo                              | ortar para E<br>umento | Excel        | Situação      |        | Famílias |                         |        |  |
|      |                                   |                        | 7000001605-3 | Válido        |        | 1        | Fabricante comer        | ciante |  |
|      |                                   | -                      |              |               |        |          |                         |        |  |
|      | I _                               |                        |              |               |        |          |                         |        |  |
|      | Clique no ícone do PDF.           |                        |              |               |        |          |                         |        |  |

|                                                                                                    | CRC – Certificado de Registro Cadastral                                                                                                    |                                                                                                    |                                                                                                    |                                                                                                    |  |  |  |  |
|----------------------------------------------------------------------------------------------------|----------------------------------------------------------------------------------------------------|----------------------------------------------------------------------------------------------------|----------------------------------------------------------------------------------------------------|----------------------------------------------------------------------------------------------------|--|--|--|--|
| BR<br>PETROBRAS                                                                                                    | Número<br>7000001605-3                                                                                                    | Data de Emissão<br>14 de fevereiro de 2020.                                                                                                    | Validade do CRC:<br>11 de novembro de 2020.                                                                                                    | Critério Determinante da Validade<br>Econômico<br>Emitente<br>SBS/ECGF/APH                                                |  |  |  |  |
| nformações da Empresa                                                                                                    | CNPJ<br>78346146000261                                                                                                    | Razão Social<br>CARLA E ISABELLY PIZZ                                                                                                    | ARIA DELIVERY ME                                                                                                    |                                                                                                    |  |  |  |  |
|                                                                                                    |                                                                                                    |                                                                                                    | Este documento su                                                                                                    | bstitui e cancela os anteriores.                                                                                          |  |  |  |  |
| A inscrição, evidenciad<br>licitatórios pertinentes.<br>O uso indevido deste C<br>podendo a empresa fic<br>Atenção: Toda alteraçã<br>imediatamente comuni | a por este Certificado, na<br>CRC constitui falta grave p<br>ar impedida de transacio<br>io em seus dados cadast<br>cada através do Fale Con | ao importa em obrigação de co<br>passível de sanções no Cadas<br>nar com todo o Sistema PETR<br>trais (Endereço, DDD, telefone,<br>nosco, de maneira a evitar prej | ntratar, ficando o titular do mesi<br>tro de Fornecedores de Bens e<br>OBRAS.<br>e-mail, Responsável e Respon<br>uízos no relacionamento entre o | mo sujeito aos procedimentos<br>Serviços da PETROBRAS,<br>nsável comercial, etc.) deve ser<br>essa empresa e a PETROBRAS. |  |  |  |  |
|                                                                                                    |                                                                                                    |                                                                                                    |                                                                                                    |                                                                                                    |  |  |  |  |

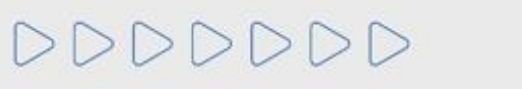

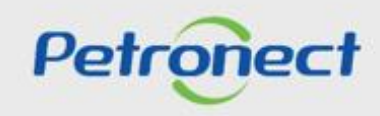

**Observação:** O critério Téc-SMS foi removido do tratamento de exceção dos produtos necessários para a geração do resultado do critério, sendo assim, o critério Técnico poderá ser apresentado aprovado no CRC, mesmo tendo reprovação no critério Tec-SMS.

| TÉCNICO                                      |                                                                                                    |                                                                       |  |  |  |  |  |
|----------------------------------------------|----------------------------------------------------------------------------------------------------|-----------------------------------------------------------------------|--|--|--|--|--|
| Família de Serviços                          |                                                                                                    | Prestador de Serviços                                                 |  |  |  |  |  |
| 1) Fiscalização Técnica [PGAM] (99000816)    |                                                                                                    |                                                                       |  |  |  |  |  |
| Técnico: Aprovado Tipo de C                  |                                                                                                    | adastramento                                                          |  |  |  |  |  |
|                                              | Total                                                                                                    |                                                                       |  |  |  |  |  |
| 2) 01.01 - 01.01 - Arquitetu                 | 2) 01.01 - 01.01 - Arquitetura Paisagismo e Urbanismo [PGAM] (99000000)                                                                                                    |                                                                       |  |  |  |  |  |
| Técnico: Aprovado Tipo de Ca                 |                                                                                                    | Istramento                                                            |  |  |  |  |  |
| TEC-SMS:Não Aprovado ou Não Avaliado Parcial |                                                                                                    |                                                                       |  |  |  |  |  |
| Detalhamento:                                | Ponderação de Serviços<br>- Complemento do tipo de serviço: /Caval<br>- Complemento do tipo de serviço: Admitid<br>- Complemento do tipo de serviço: Ambien<br>- Complemento do tipo de serviço: Amostr | ate Pneumático<br>las no REPETRO<br>ital e Oceânico<br>as e Materiais |  |  |  |  |  |

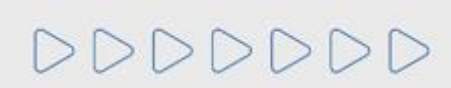

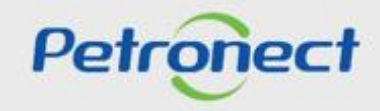

DDDDDD

# Petronect

# QUANDO CRIAMOS UMA BOA MARCA ABRIMOS UM PORTAL PARA O FUTURO

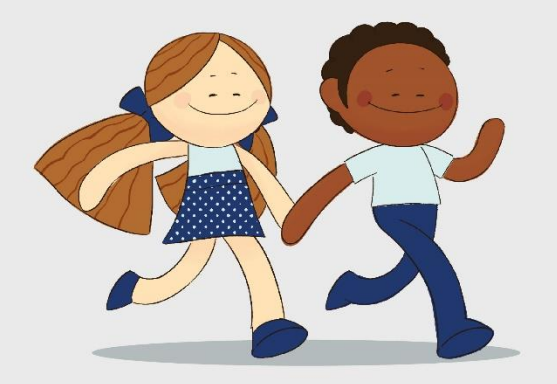

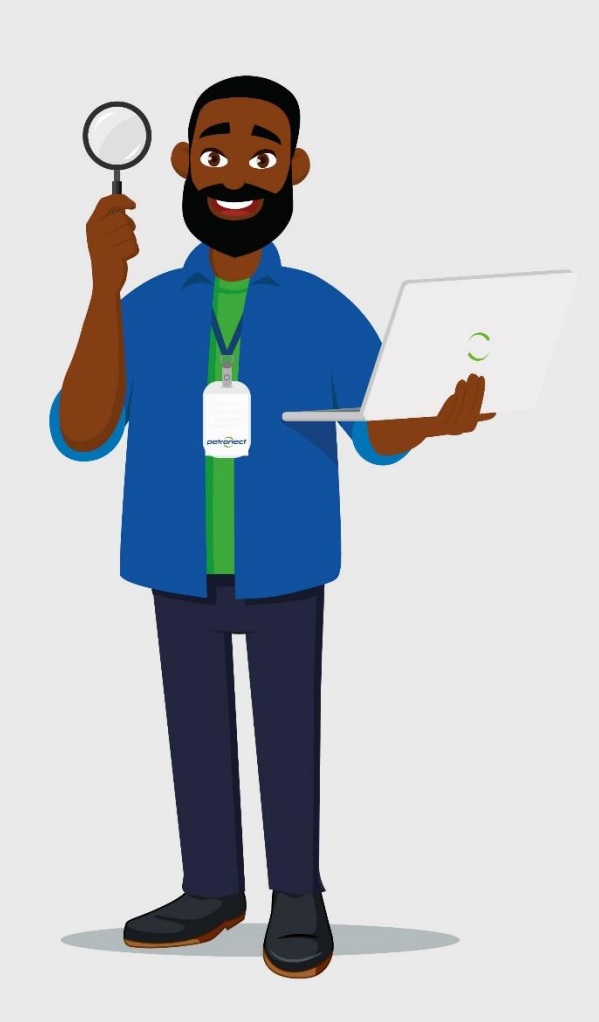